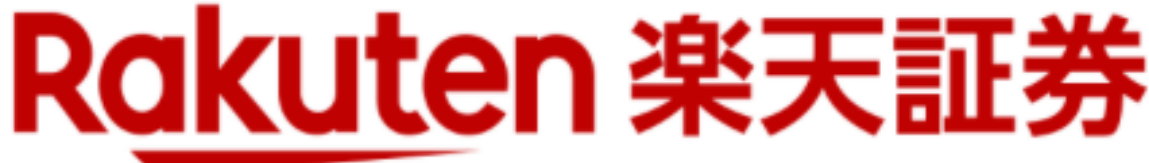

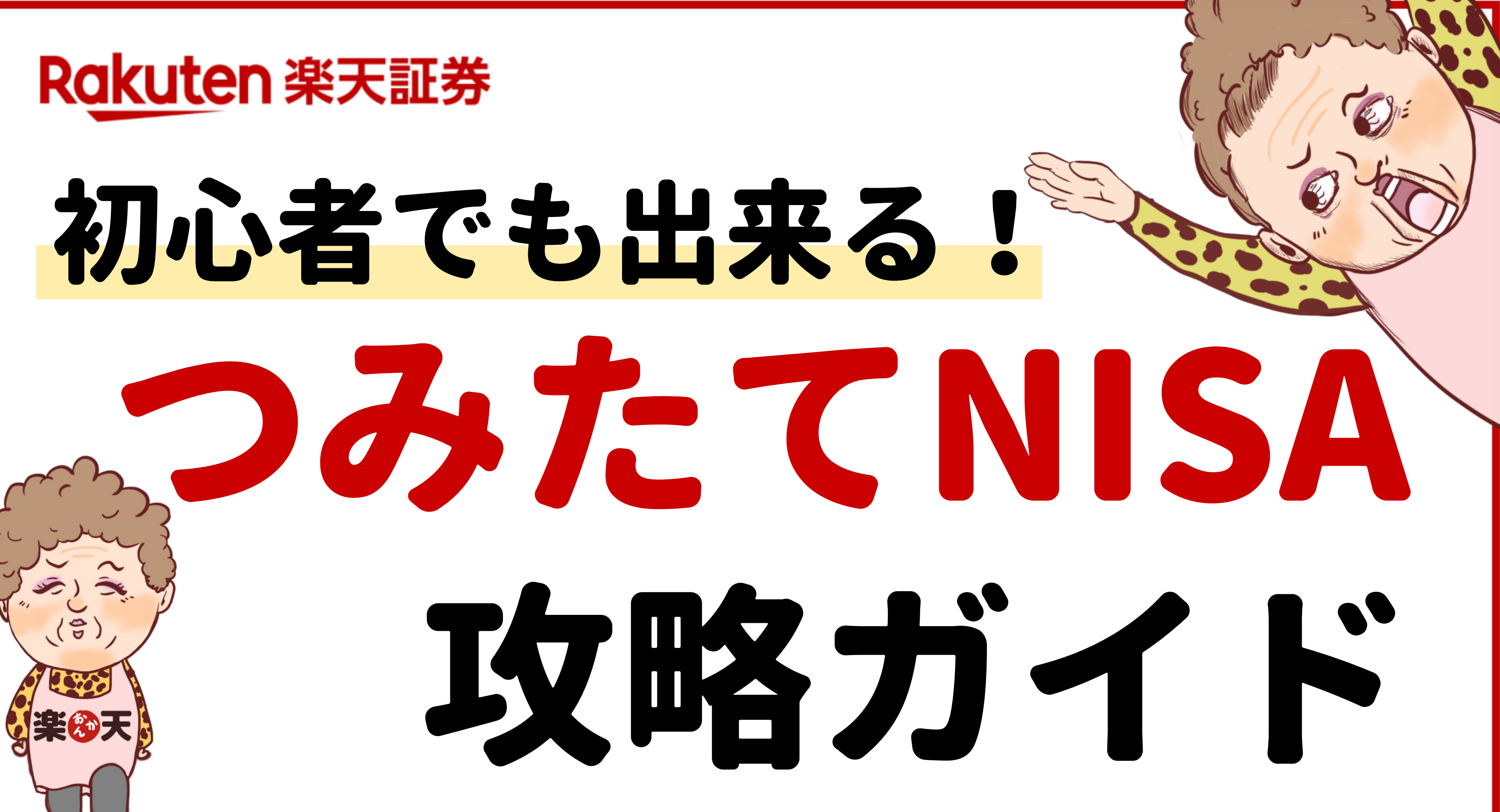

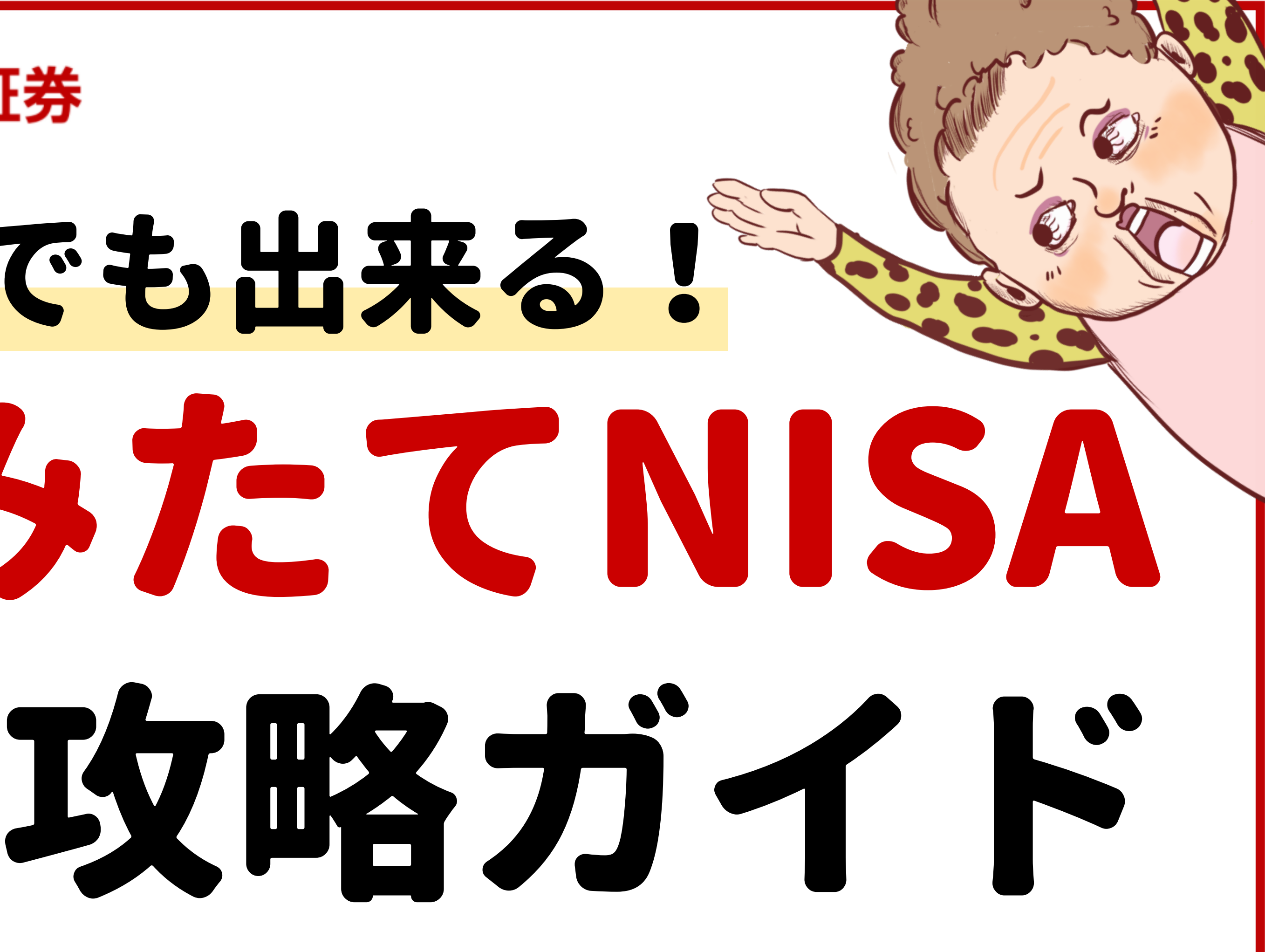

# Rakuten楽天証券 日座開設方法 3ステップで徹底解説

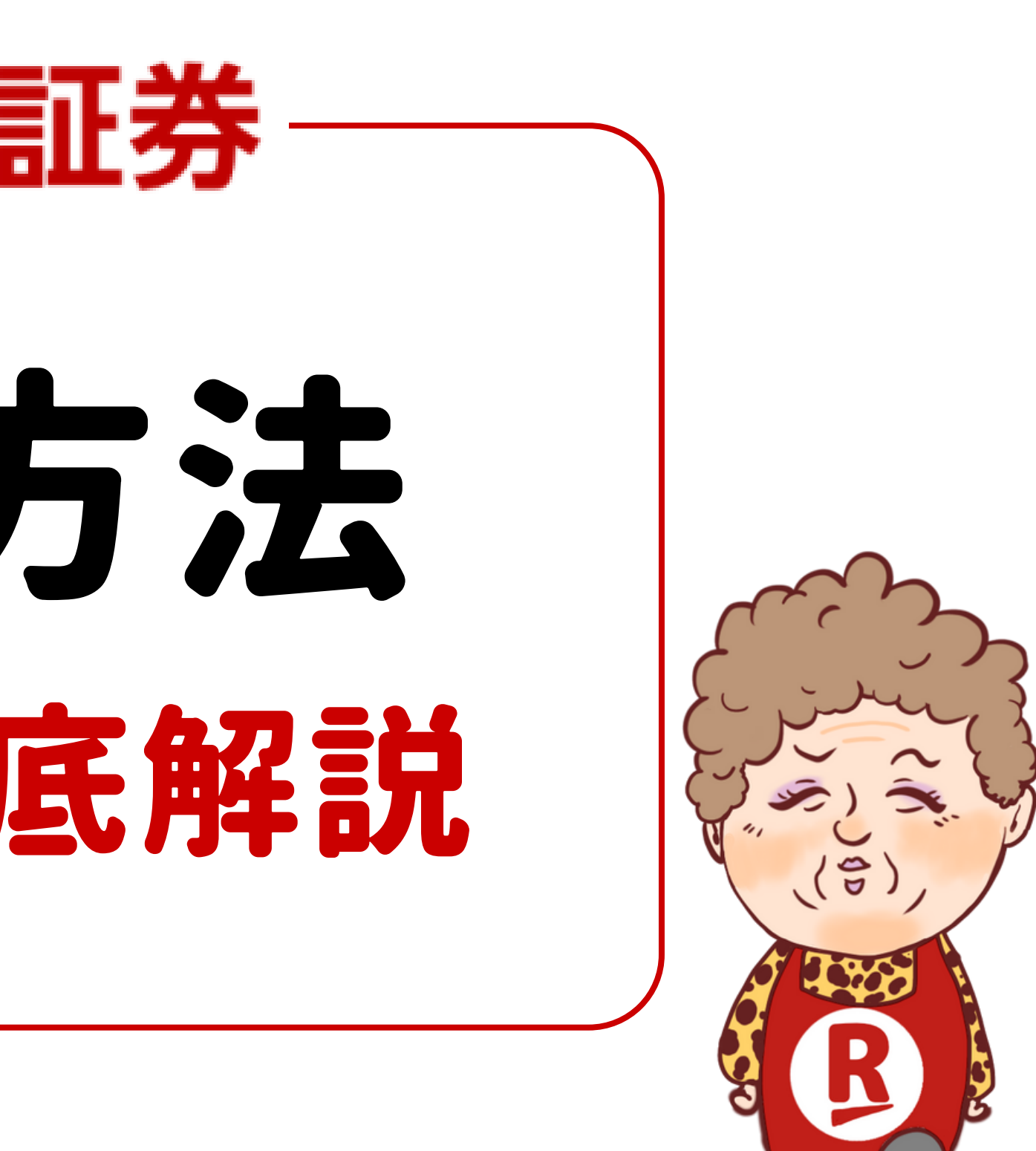

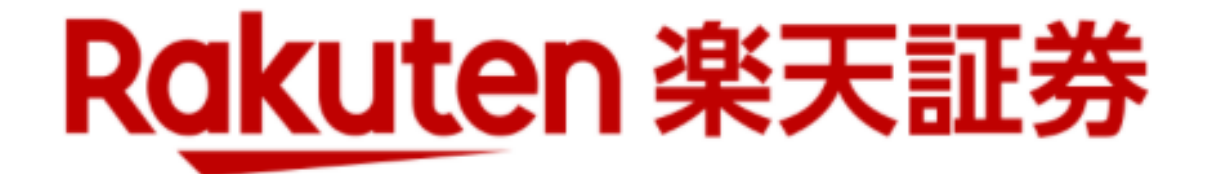

# まずは口座開設!

# 無料で始める

# クリックすると サイトに飛ぶで!

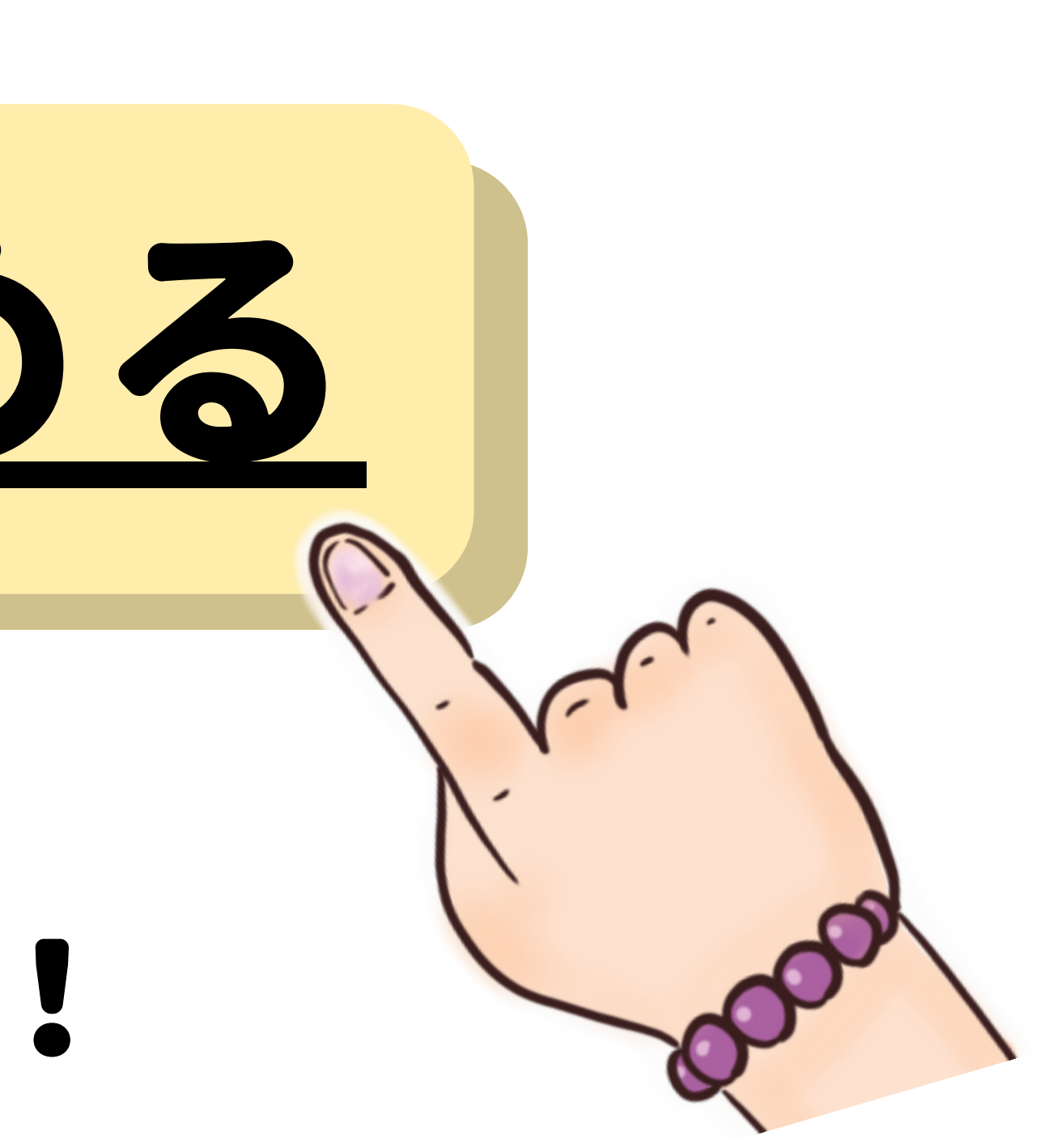

# Rakuten 楽天証券 ZUU online さんとのコラボで 特別キャンペーン開催中!

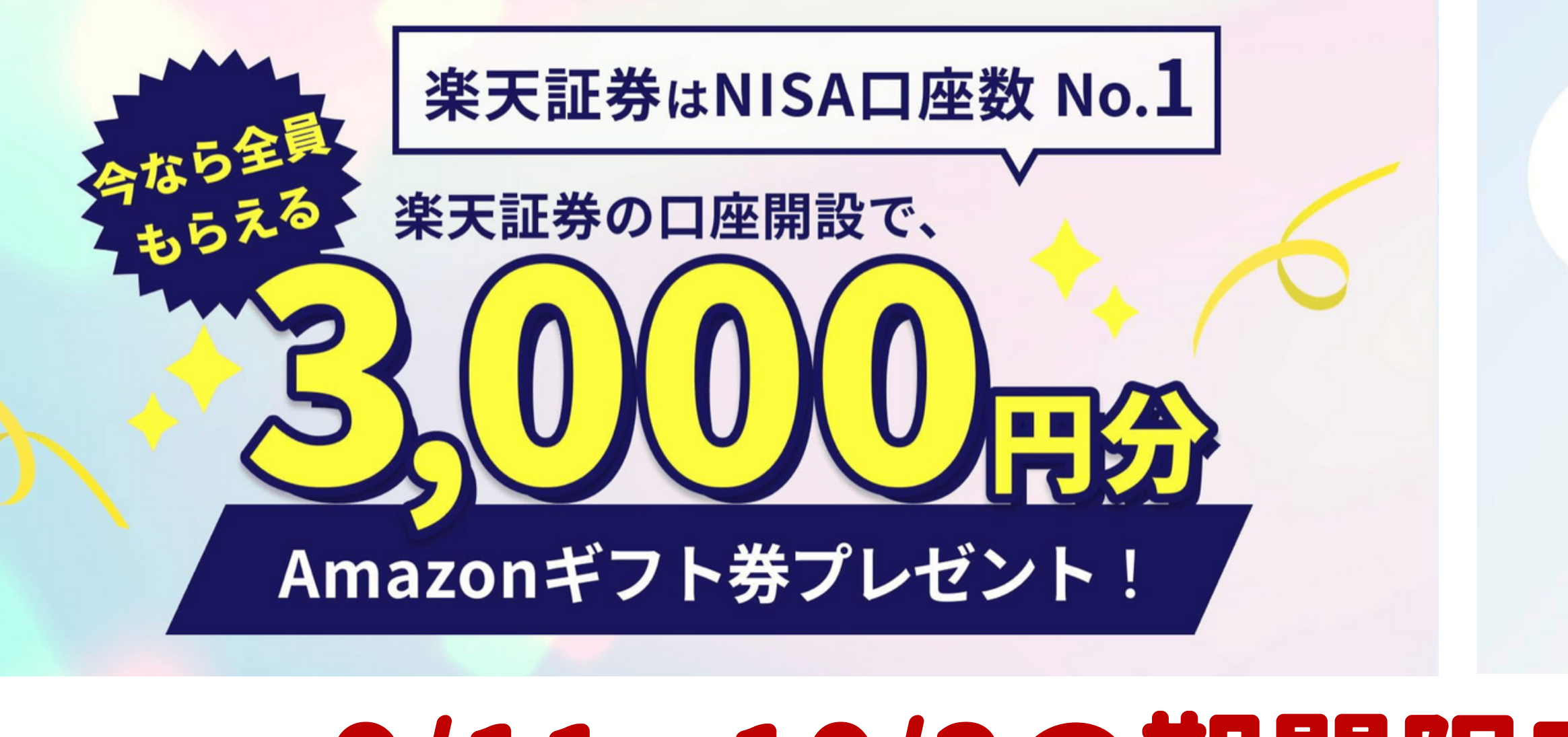

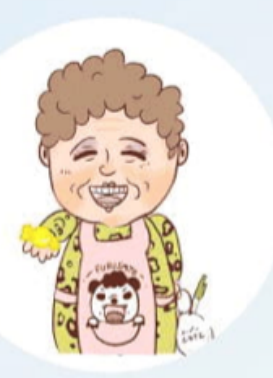

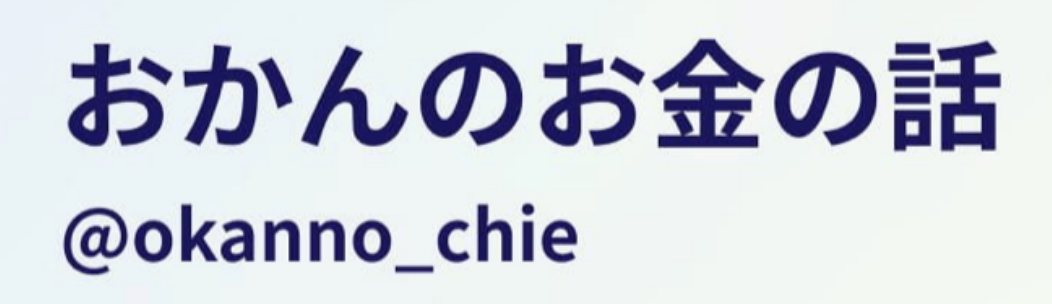

# ZUU online

X

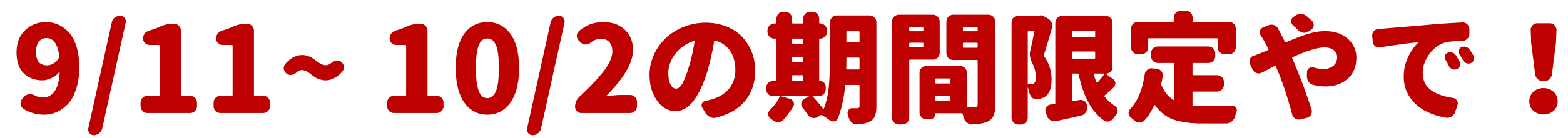

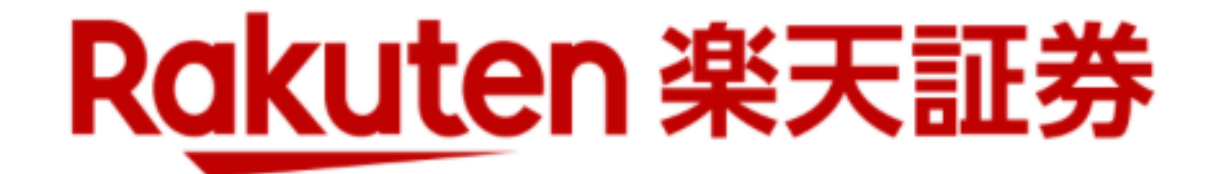

# アマギフの受け取りには メールアドレスの登録が必要やで!

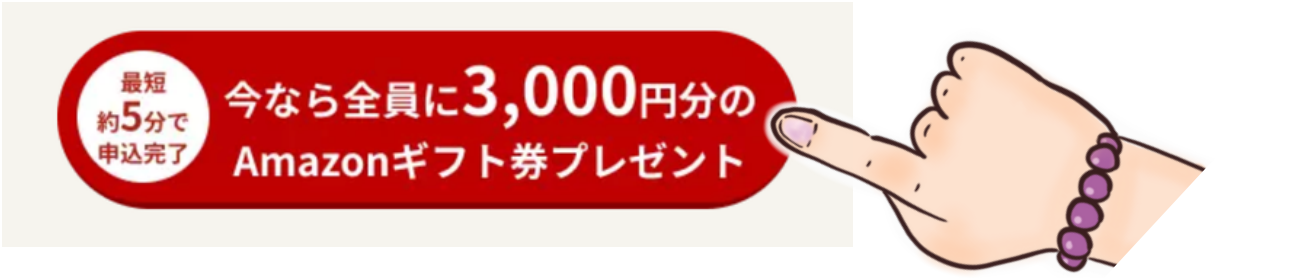

## まずはこのボタンを押して

メールアドレス

メールアドレス(確認)

取得したメールアドレスは、Amazonギフト券 送付時のみ活用いたします。

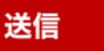

メールアドレスを登録!

申し込み方法

STEP1:対象期間中に本ページから、楽天証券の新規口座開設をクリック

STEP2:メールアドレスを記入して、送信ボタンをクリック

STEP3:楽天証券の案内に沿って口座開設手続き

STEP4:楽天証券から申込完了メールが届いた方は申込完了

Amazonギフト券プレゼント日時のご案内

2023年11月1日(水)~11月10日(金) ※ご入力いただいたメールアドレス宛にAmazonギフト券を送付いたします。

# 11月頃に送られてくるで!

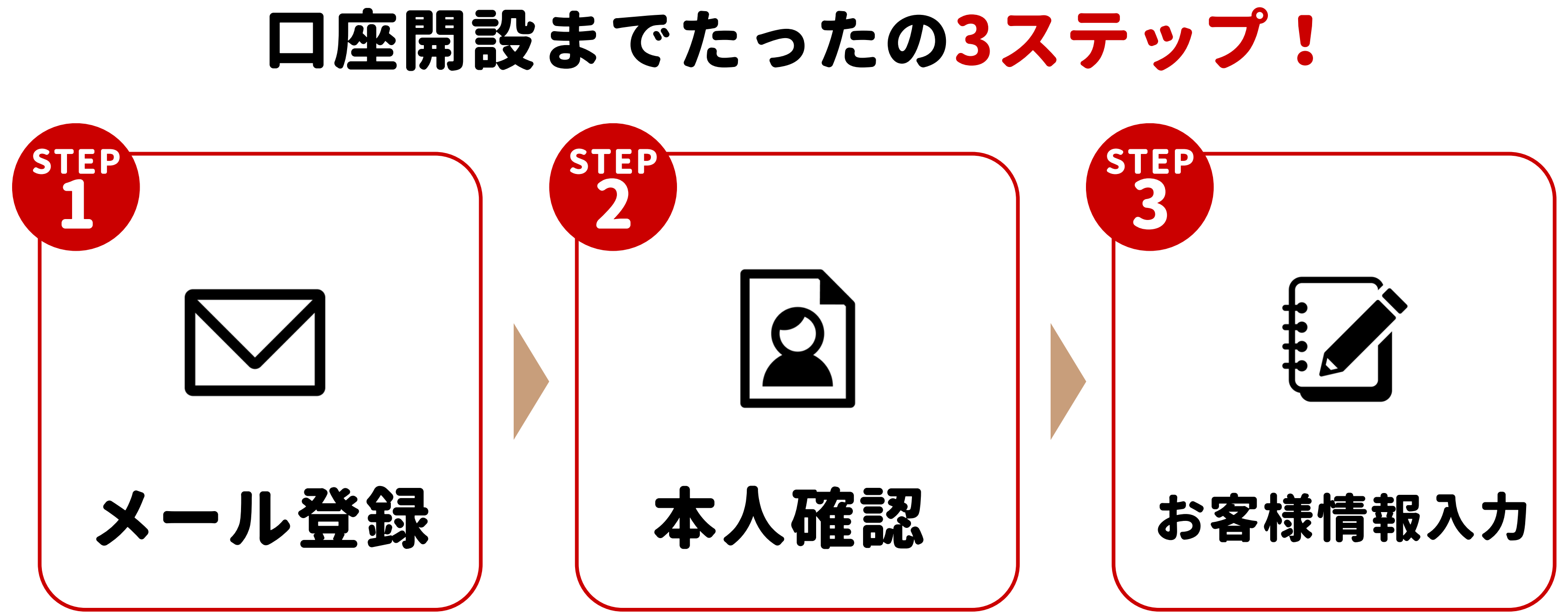

## 楽天証券 口座開設までを徹底開設

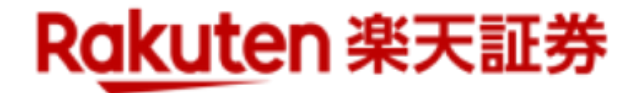

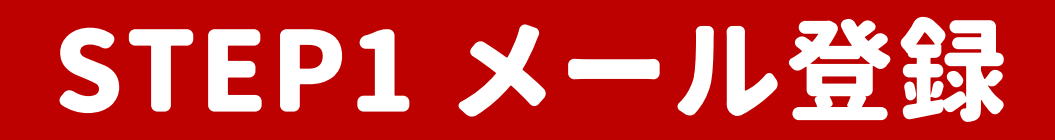

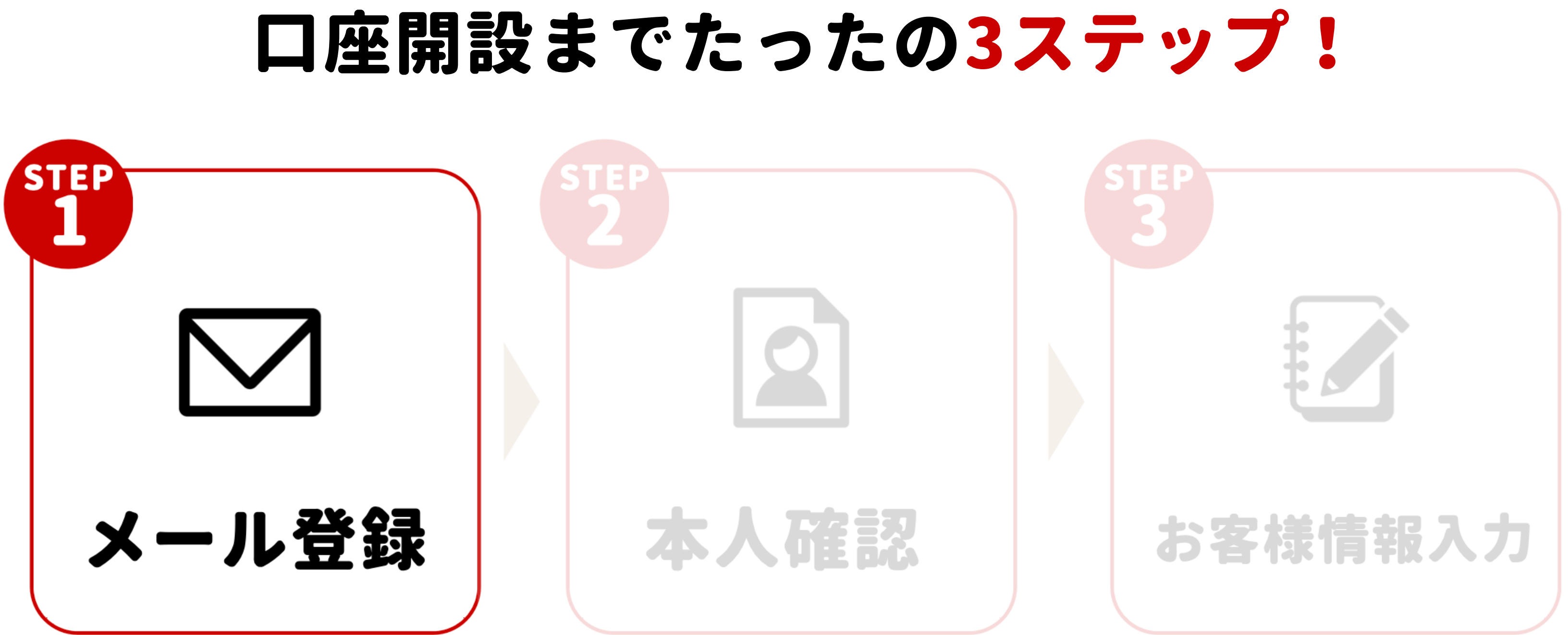

## 楽天証券 口座開設までを徹底開設

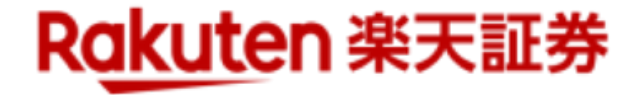

## STEP1 メール登録

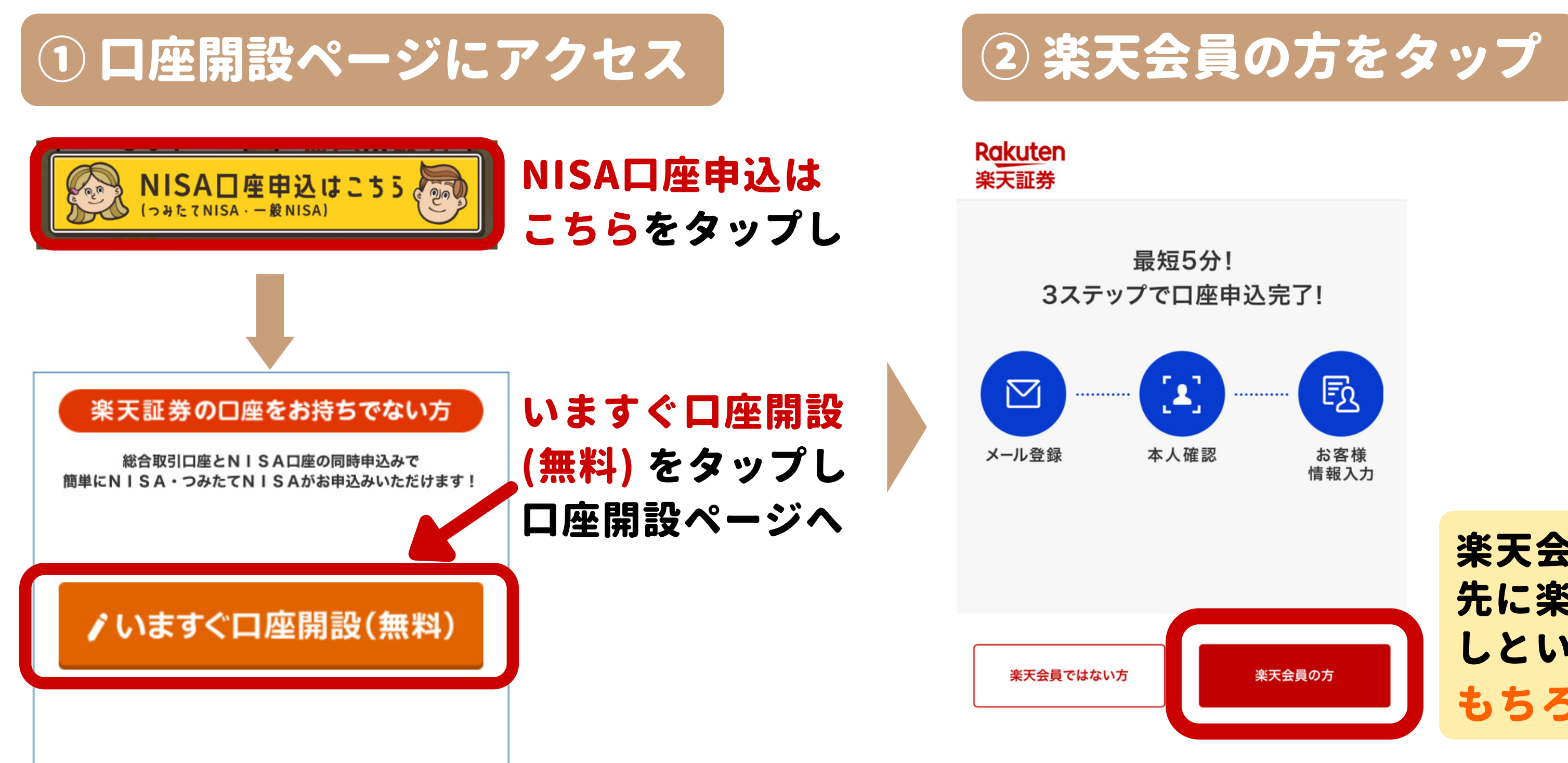

### 楽天証券 口座開設までを徹底開設

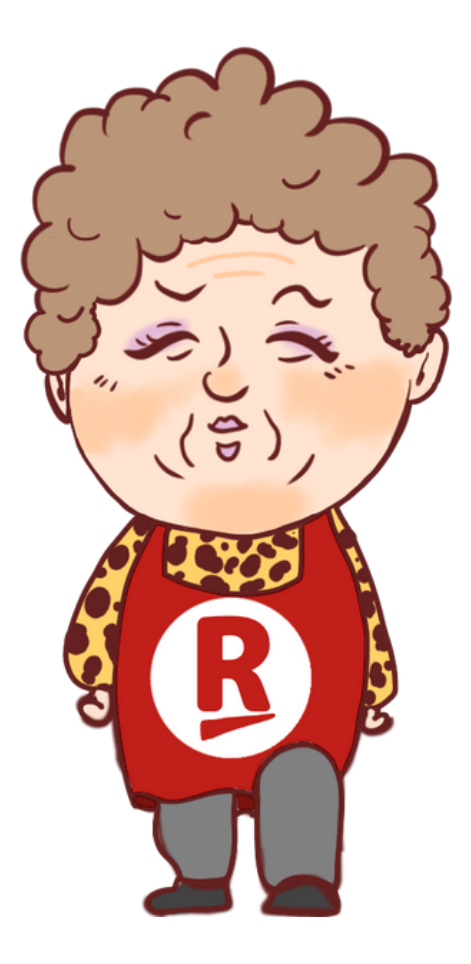

楽天会員じゃない人は 先に楽天に会員登録 しといてな! もちろん無料やで!

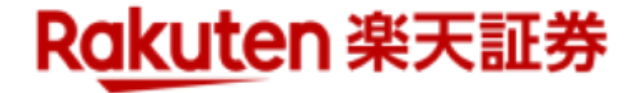

## STEP1 メール登録

## ③ 楽天にログイン

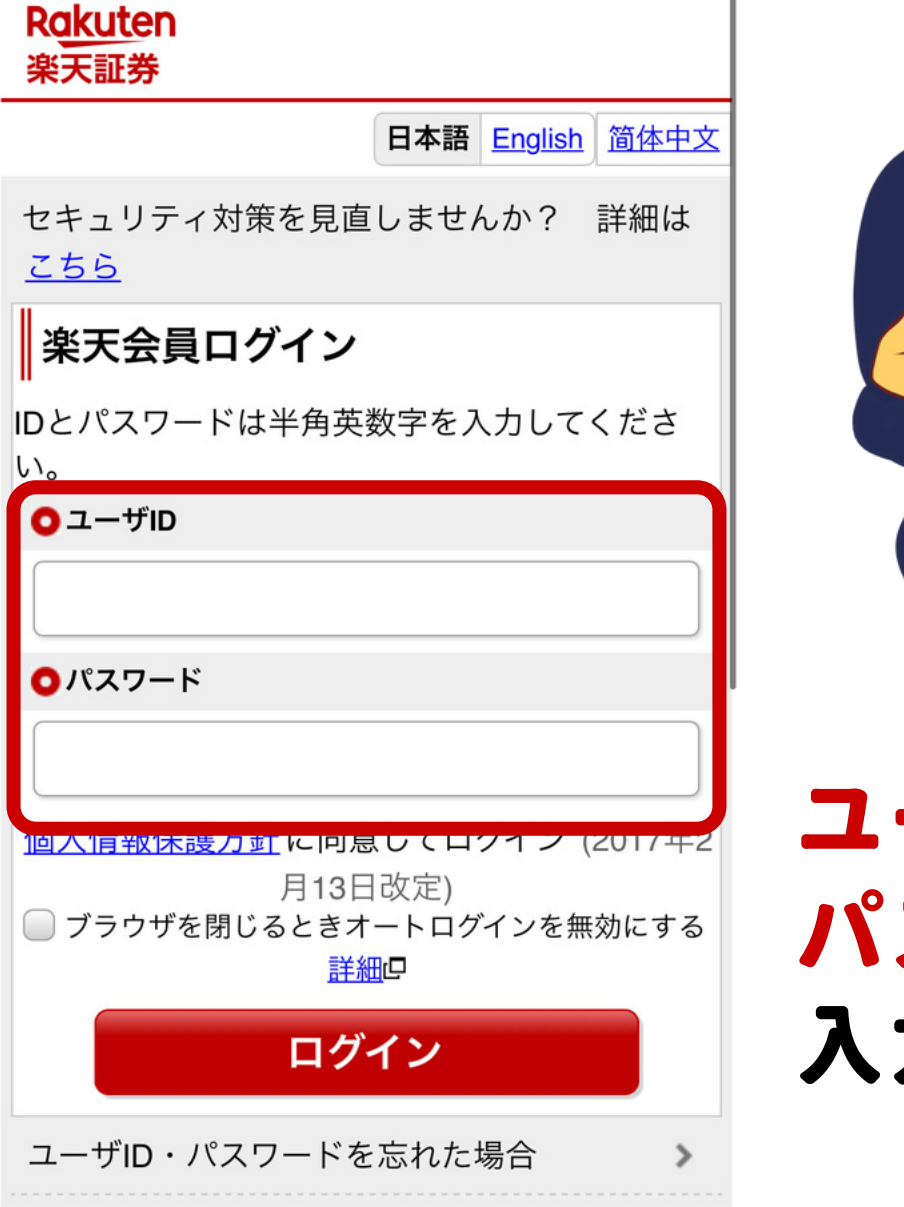

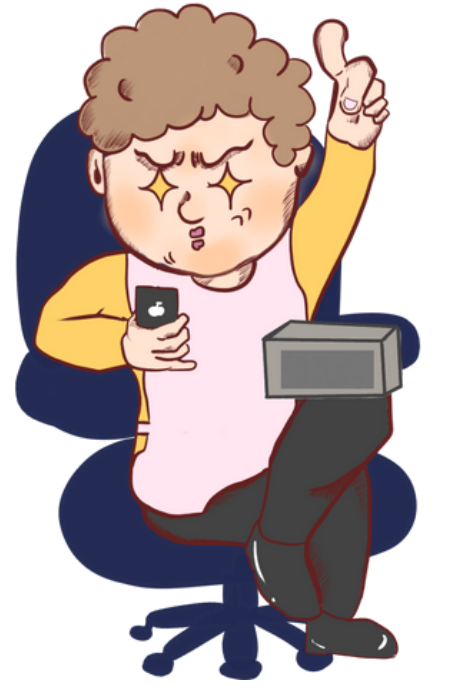

```
ユーザーIDと
パスワードを
入力しログイン
```

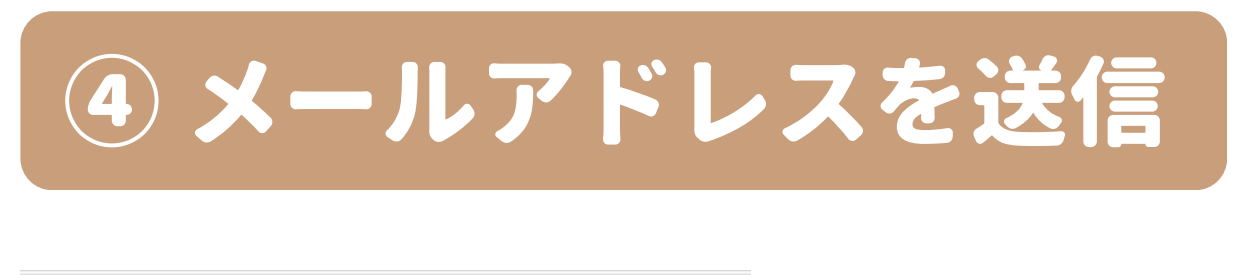

| 1メール登録 | <br>2本人 |
|--------|---------|
|        |         |

てください。

※ドメイン指定受信・受信拒否などの制限をかけている場 合、当社からのメールを受信できない場合がございます。 当社ドメイン (rakuten-sec.co.jp) を指定受信設定してく ださい。

| 144 | 100 |  | 1. |  |
|-----|-----|--|----|--|
|     |     |  |    |  |

し込みください。

個人情報保護方針 >

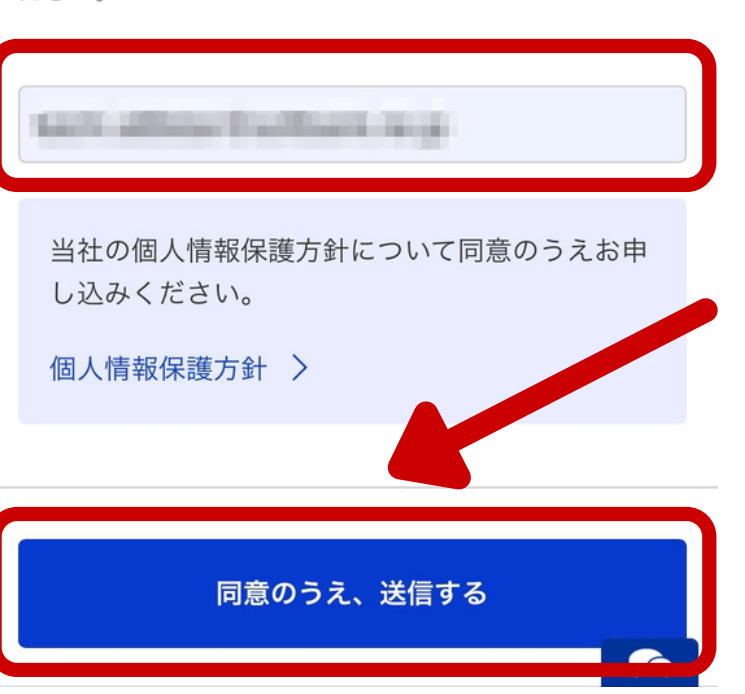

## 楽天証券 口座開設までを徹底開設

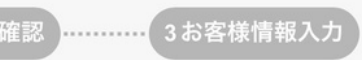

#### メール送信

メールアドレスをご入力後、送信ボタンをクリックし

※メールアドレスは必ずご自身のものを入力してください

## 楽天証券に登録する メールアドレスを 入力して送信する

## STEP1 メール登録

【楽天証券】メール登録完了 と申込手続きのお願い 受信トレイ

> 楽天証券からのお知らせ 15:56 ▲ To 自分 ~

\$

申込を完了していただくためには、7日以内に申込 手続きを行ってください。

▼手続きはこちら(iPhoneの場合は「Safari」、An droidの場合は「Chrome」で聞いてください)

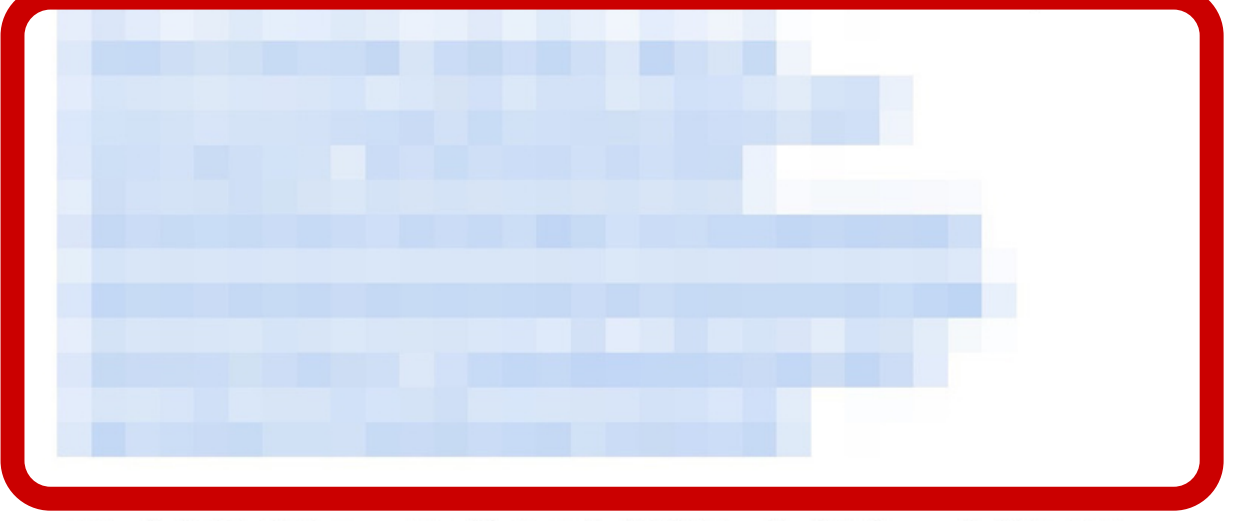

※「申込完了」せず7日を経過した場合、上記URL は無効となります。その場合はお手数ですが、口 座開設の申込みを初めからやり直してください。

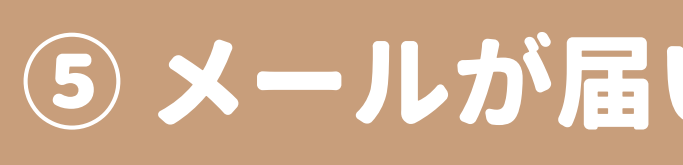

本人確認に進む

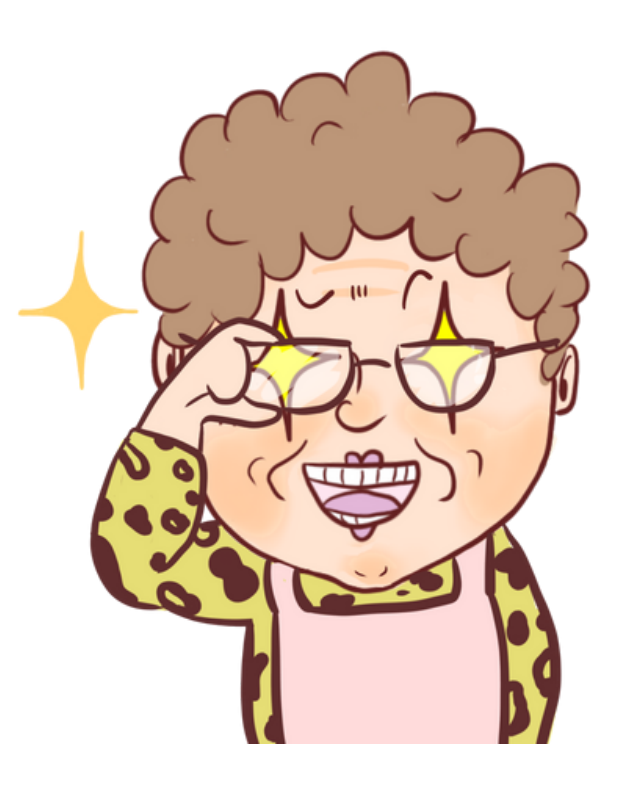

#### 楽天証券 口座開設までを徹底開設

# ⑤ メールが届いたらURLをタップ

# 登録完了のメールが届いたら メールを開きURLをタップして

これでメール登録は 完了やで! 次は本人確認や!

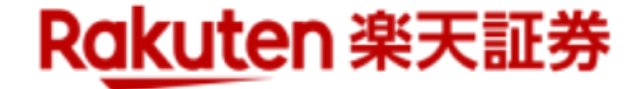

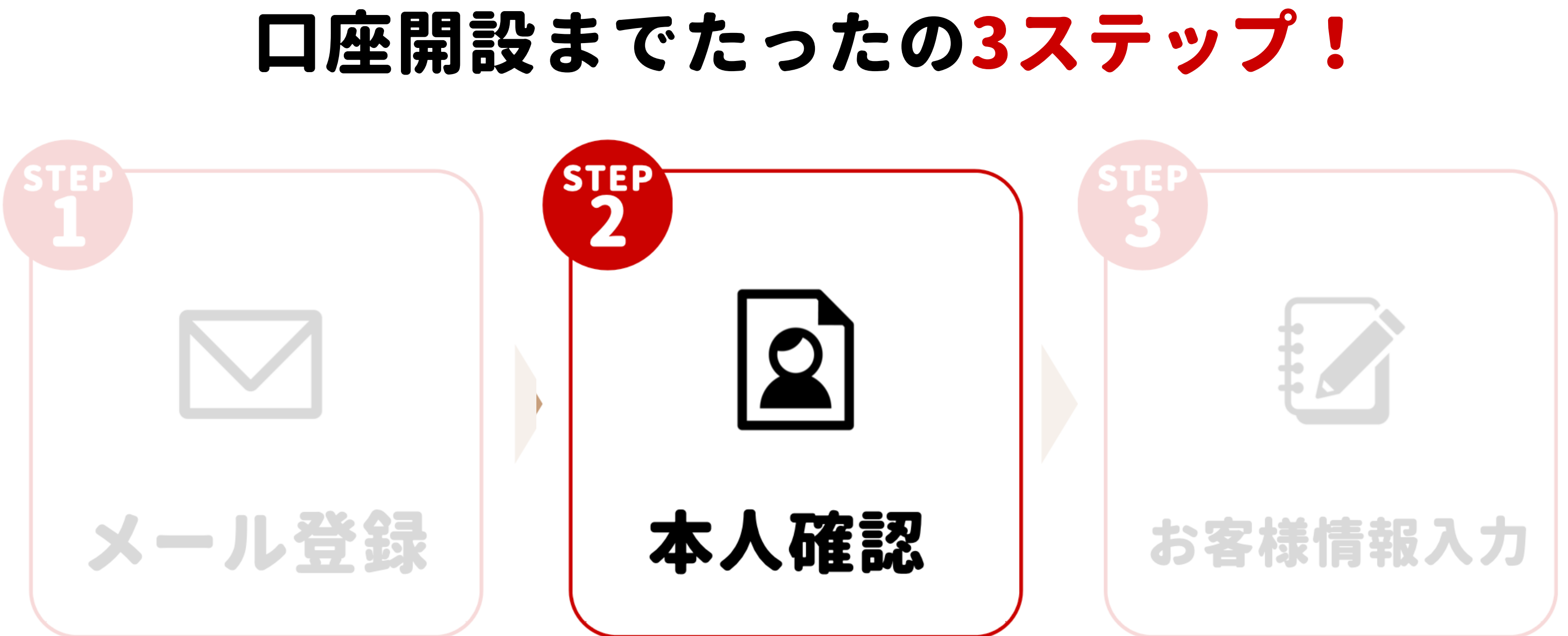

## 楽天証券 口座開設までを徹底開設

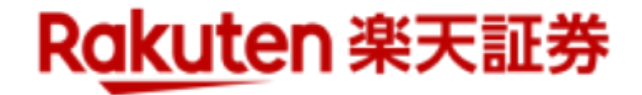

## ①本人確認書類の選択

#### 本人確認書類の選択

#### ご提出いただく本人確認書類の種類を選択してくださ い。

※お手元に本人確認書類がない場合は、本人確認書類をご 用意のうえ、お送りしたメールから改めてお手続きくださ 610

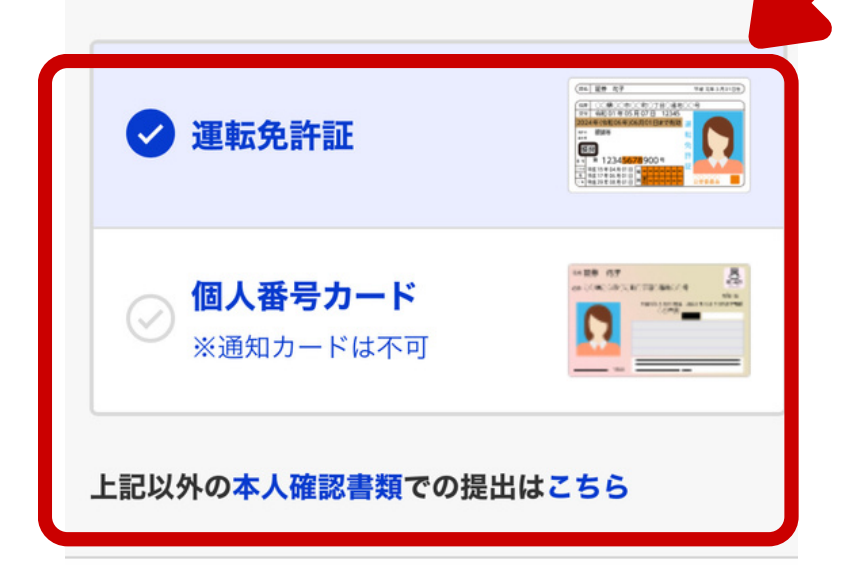

次へ (本人確認へ)

運転免許証か 個人番号カード どちらかを選択

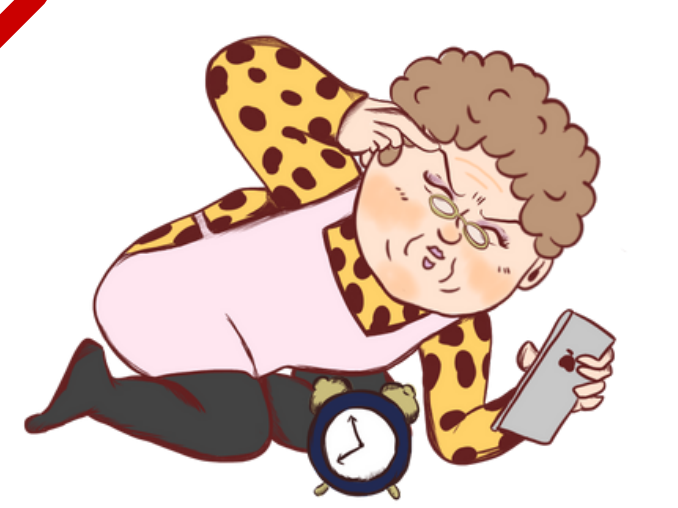

今回は免許証を 選択するで!

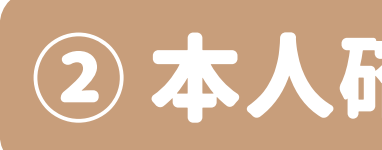

#### Rakuten 楽天証券

顔写真と本人確認書類の撮影だけで ご本人確認を行っていただけます。

| STEP<br>1 | 本人確認書<br>表面・厚み                |
|-----------|-------------------------------|
| STEP<br>2 | <b>顔写真の扱</b><br>※取得した<br>本人確認 |
| STEP<br>3 | 実物である                         |

本人確認書類の撮影手順へ

## 楽天証券 口座開設までを徹底開設

## 2本人確認書類の撮影

#### 書類の撮影

・裏面の3種類撮影します

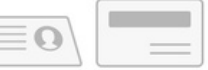

影 画像情報は 以外で使用しません

ることの判定

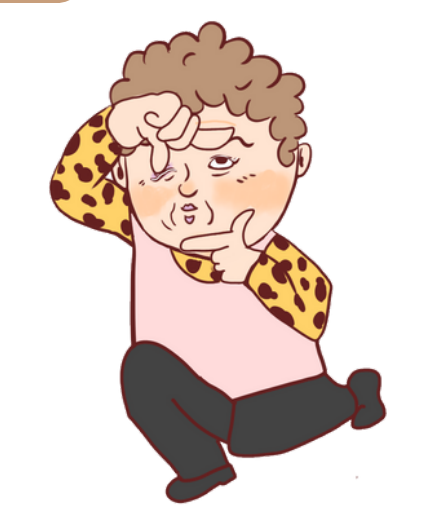

## 選択した本人確認 書類と顔写真を 撮影し本人確認の 判定を行う

## ③お客様情報の入力

#### お客様情報の入力

| お名前 必須   |         |       |  |
|----------|---------|-------|--|
| 姓        |         |       |  |
| -        |         |       |  |
| 79.2     |         |       |  |
| 名        |         |       |  |
| -        |         |       |  |
| ***      |         |       |  |
| ※お夕前け 歴夕 | ケラレウズンカ | マイださい |  |

※お名前(カナ)は、姓名合わせて全角119文字以内で入力してくださ X 610

## 氏名などの口座 開設者の情報を 入力し次に進む

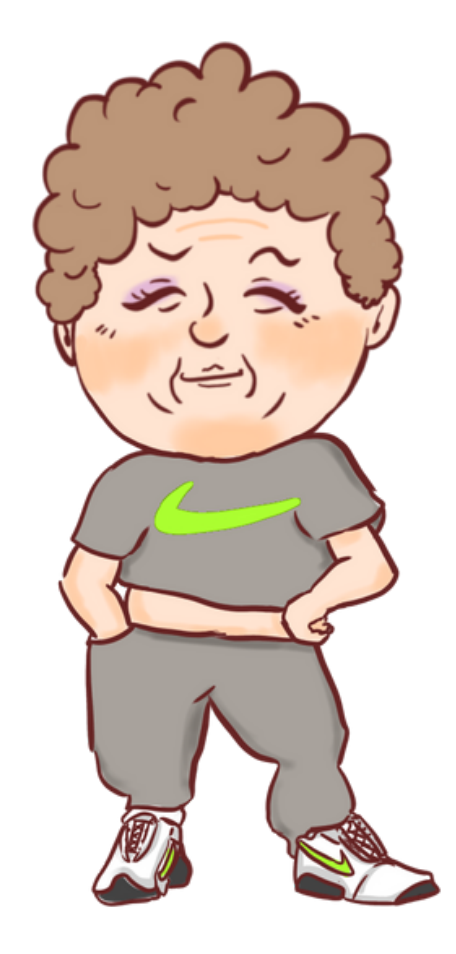

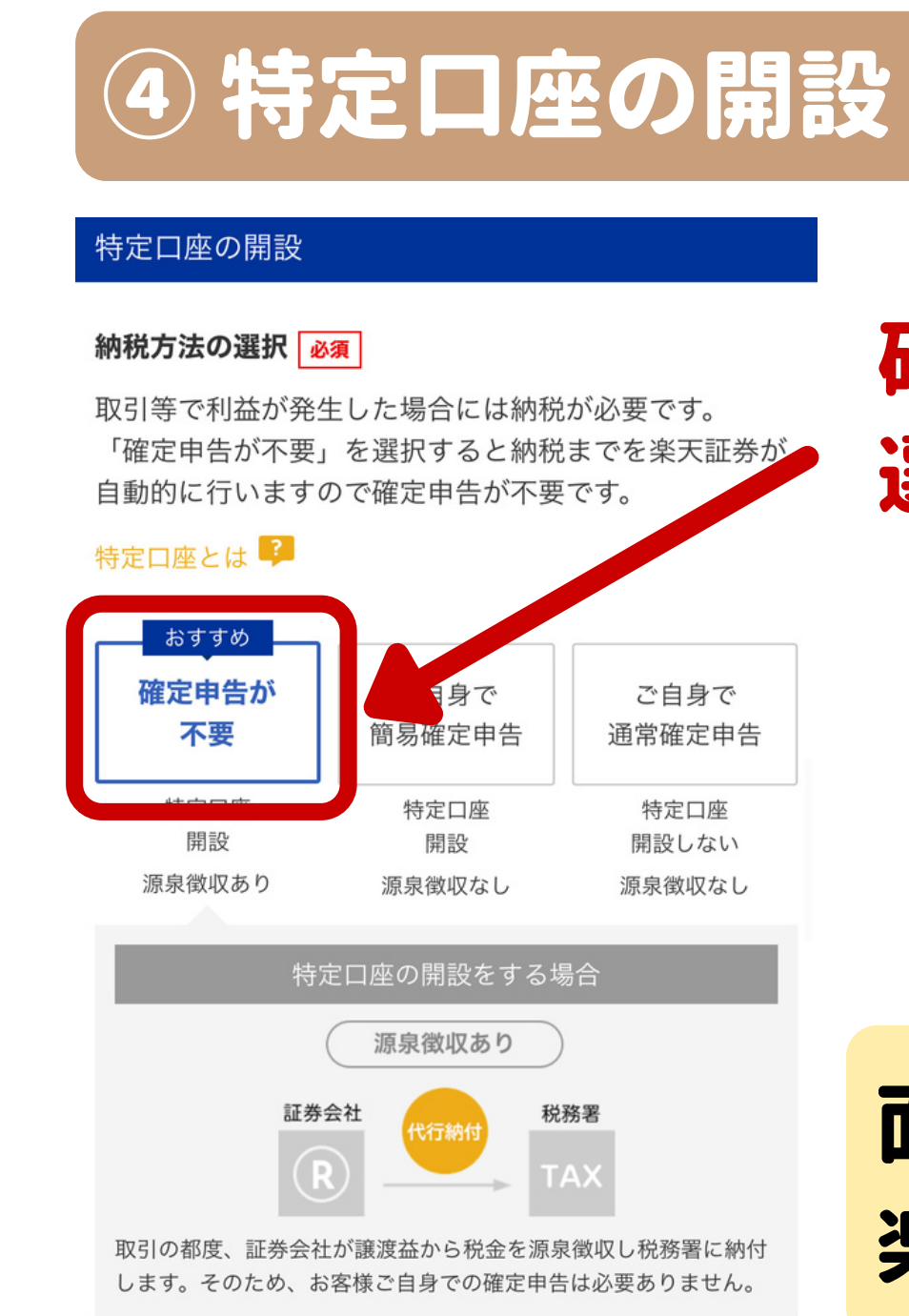

## 楽天証券 口座開設までを徹底開設

#### ご自身で 通常確定申告 特定口座 開設しない

## 確定申告が不要を 選択して次に進む

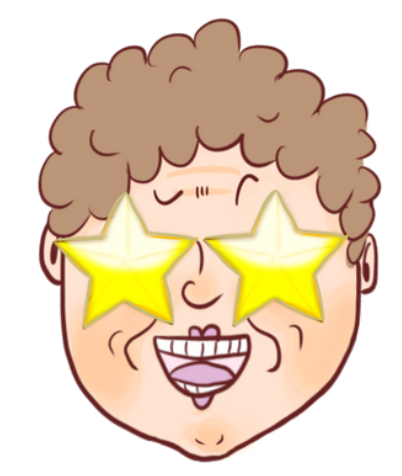

## 面倒な確定申告は 楽天証券にお任せ!

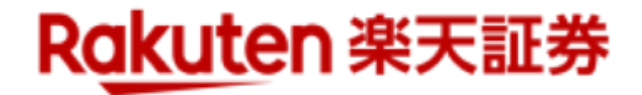

## 5 NISA口座の選択

#### NISA口座の選択

NISA口座の選択 必須

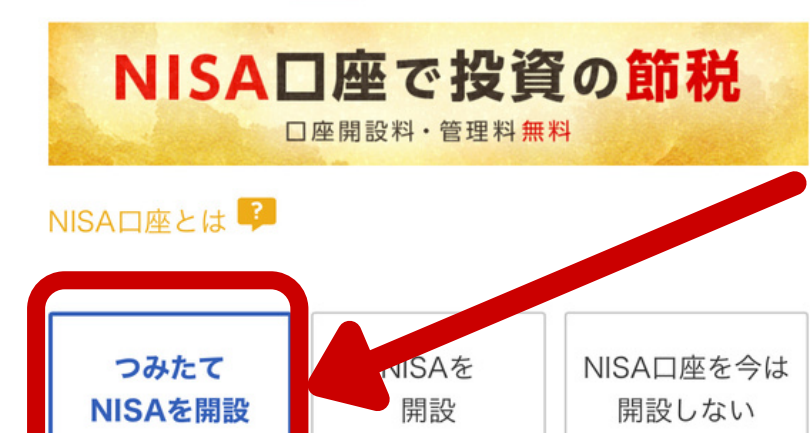

#### つみたてNISAとは

- 国が定めた低コスト・長期安定運用等の基準 を満たした投資信託を積立方式で購入し、運 用で得た利益が非課税となる制度です。
- •年間利用枠は40万円、最大20年間利用でき ます。

## つみたてNISAを 開設を選択する

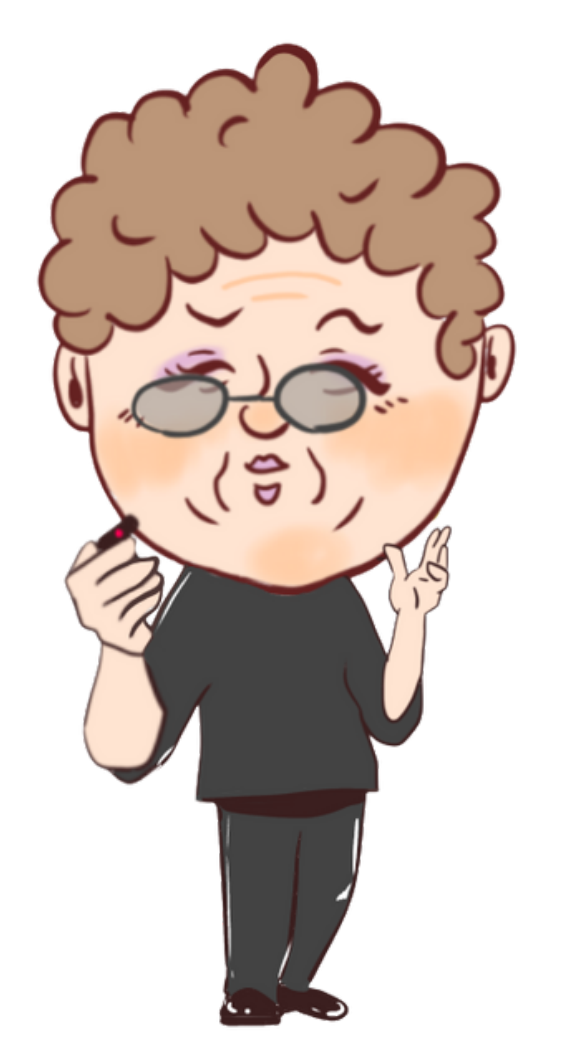

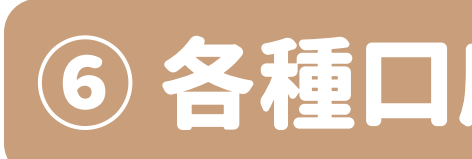

#### 楽天銀行口座の申込。

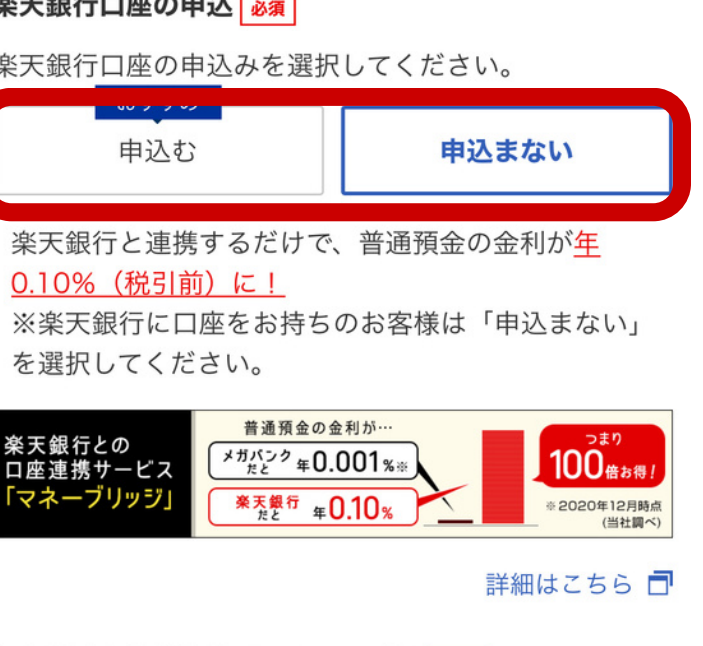

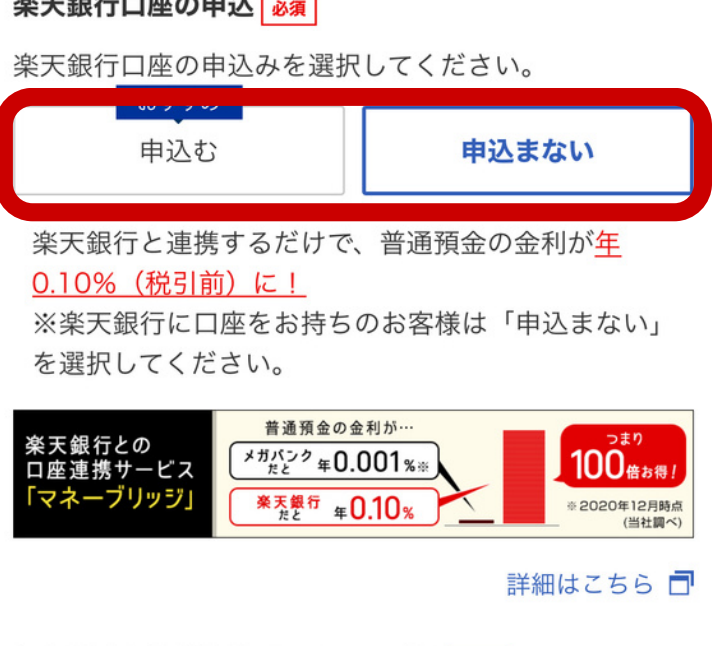

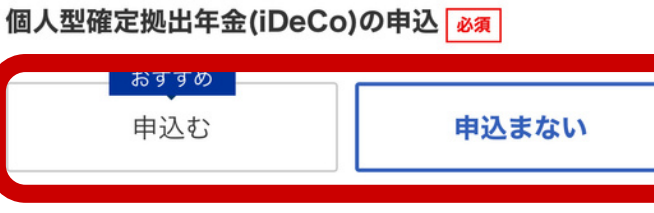

#### 楽天FX口座の申込 <u>必須</u>

外国通貨の売買が出来る楽天FX(外国為替証拠金取引口 座)の申込みを選択してください。

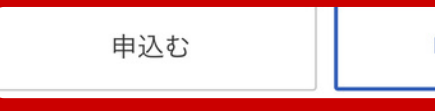

## 楽天証券 口座開設までを徹底開設

## 6 各種口座開設の申込み

申込まない

## 楽天銀行、iDeCo 楽天FXの口座を 開設するか選ぶ

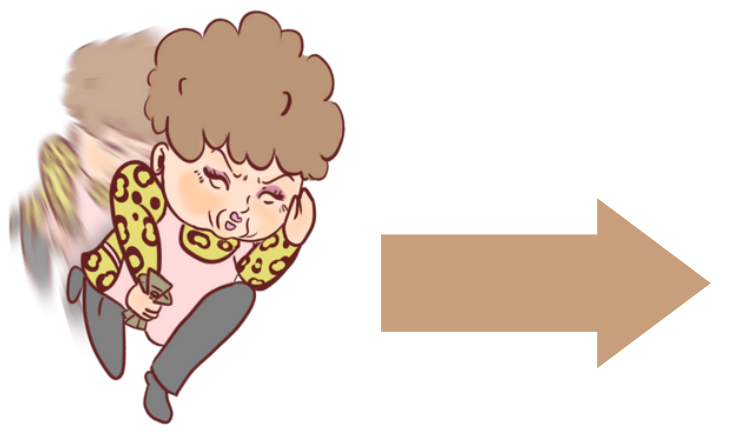

## おすすめの選択を 次ページで紹介!

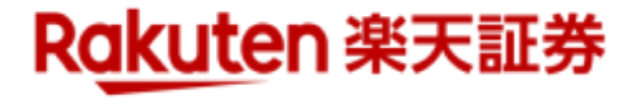

# 各種口座開設の申込みのおすすめ

#### 楽天銀行口座の申込。

楽天銀行口座の申込みを選択してください。

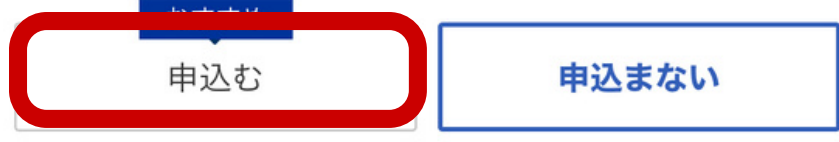

楽天銀行と連携するだけで、普通預金の金利が年 0.10%(税引前)に! ※楽天銀行に口座をお持ちのお客様は「申込まない」 を選択してください。

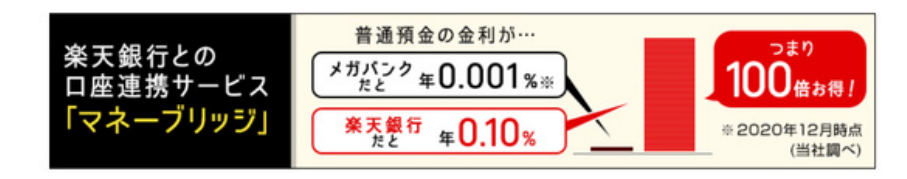

詳細はこちら

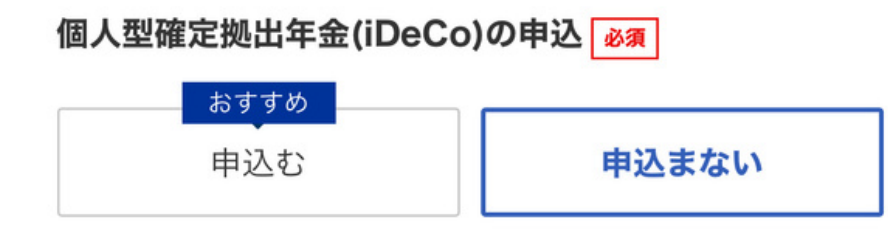

#### 楽天FX口座の申込 必須

外国通貨の売買が出来る楽天FX(外国為替証拠金取引口 座)の申込みを選択してください。

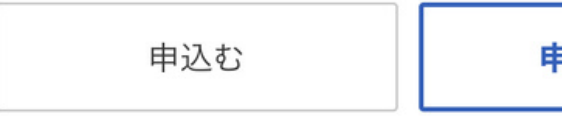

申込まない

#### 楽天銀行 申し込む

あれば楽天市場も金利もお得に! 開設するのがおすすめ!

#### どちらでもOK **iDeCo**

iDeCoはSBI証券の方がおすすめ! 複数口座が面倒な人は申し込んでもOK

#### 楽天FX 申し込まない 初心者にはハイリスクやからおすすめしないで

## 楽天証券 口座開設までを徹底開設

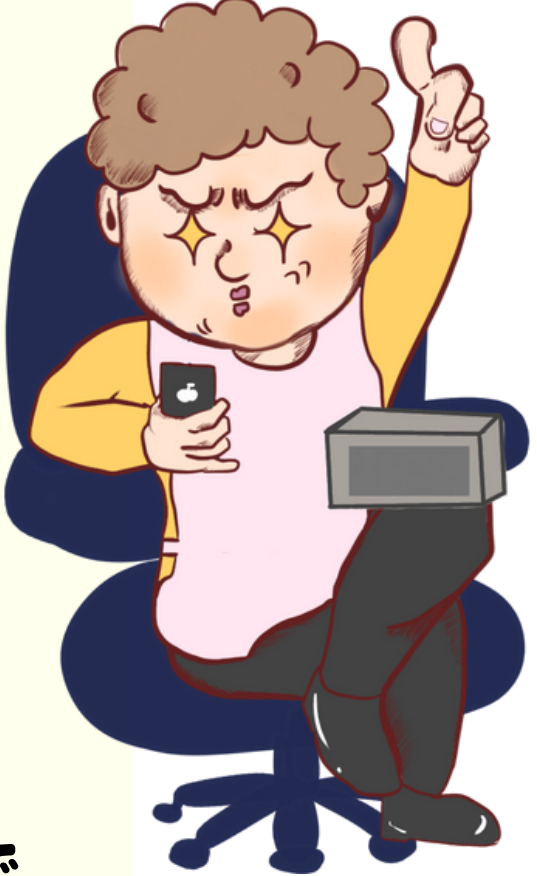

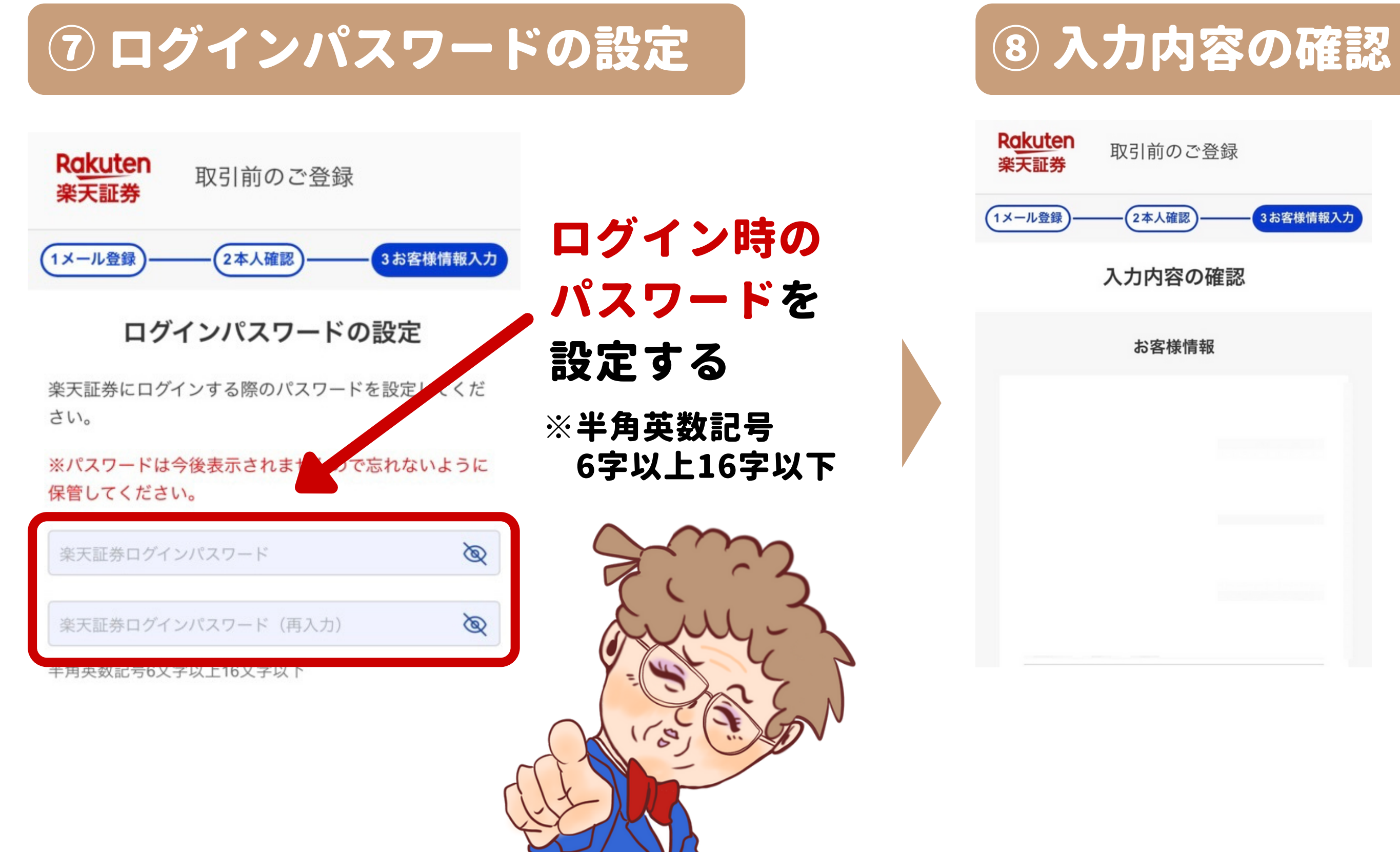

## 楽天証券 口座開設までを徹底開設

## 入力したお客様 情報に間違いが ないかを確認する

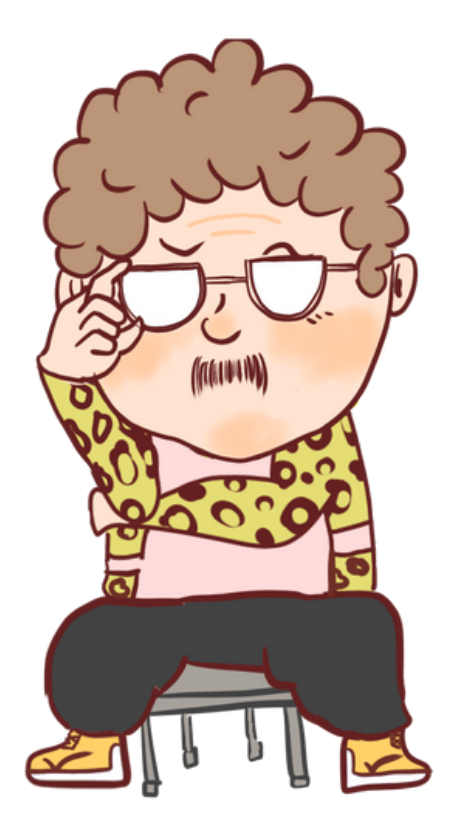

## ⑨ 完了画面が表示されメールが届く

#### Rakuten 楽天証券

#### 取引前のご登録

数日後にメールでIDをお送りします ※審査には1~2営業日かかります

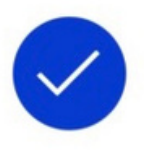

メール受領後、楽天証券サイトからログインしてくださ い。

続いて、楽天銀行口座の開設申込にお進みくださ い。

以下の電子交付にかかわる書面に同意・承諾の上、 お申込みください。

※楽天銀行のページに移ります。

電子交付及び徴求の種類と方法 🗗

個人情報の第三者提供について 🖸

楽天証券マネーブリッジ利用規定 🖻

NISA・つみたてNISA口座の開設 手続きが完了しました 様

NISA・つみたてNISA口座を申込 みいただき、ありがとうございま した。 税務署審査が完了しました。 引続きNISA・つみたてNISA口座 をご利用ください。

このメールについてのご質問等 は、楽天証券カスタマーサービス センターまでお気軽にお問い合わ せください。 楽天証券カスタマーサービスセン ター フリーダイヤル:<u>0120-41-1004</u> 携帯電話から: <u>03-6739-3333</u>(通話料有料) 受付時間 平日<u>8:30-17:00</u>(土日 祝・年末年始を除く) <u>https://www.rakuten-sec.co.jp/</u> web/support/

## 完了画面が表示され口座開設の 手続き完了メールが届く

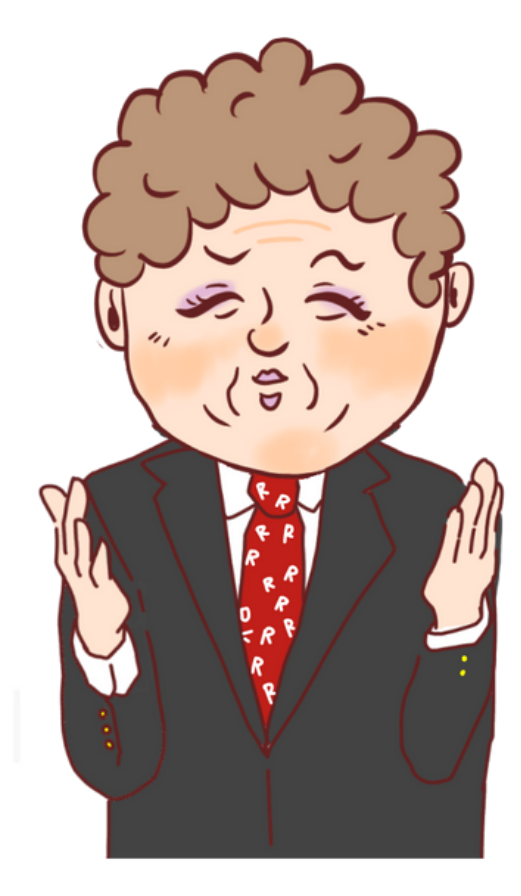

### 楽天証券 口座開設までを徹底開設

## これで本人確認も 完了やで! 最後は各種お客様 情報の入力や!

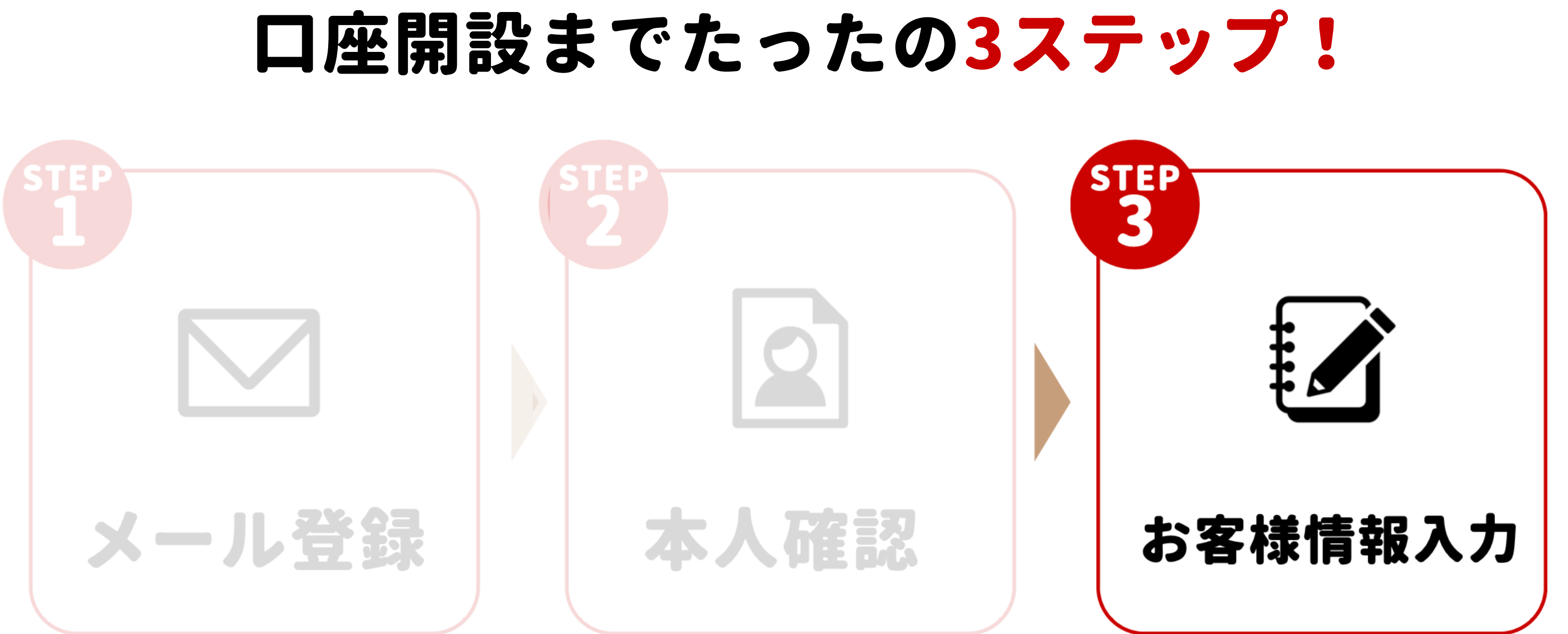

## 楽天証券 口座開設までを徹底開設

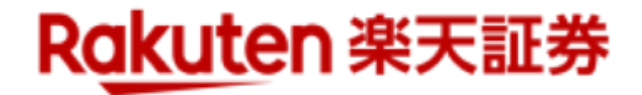

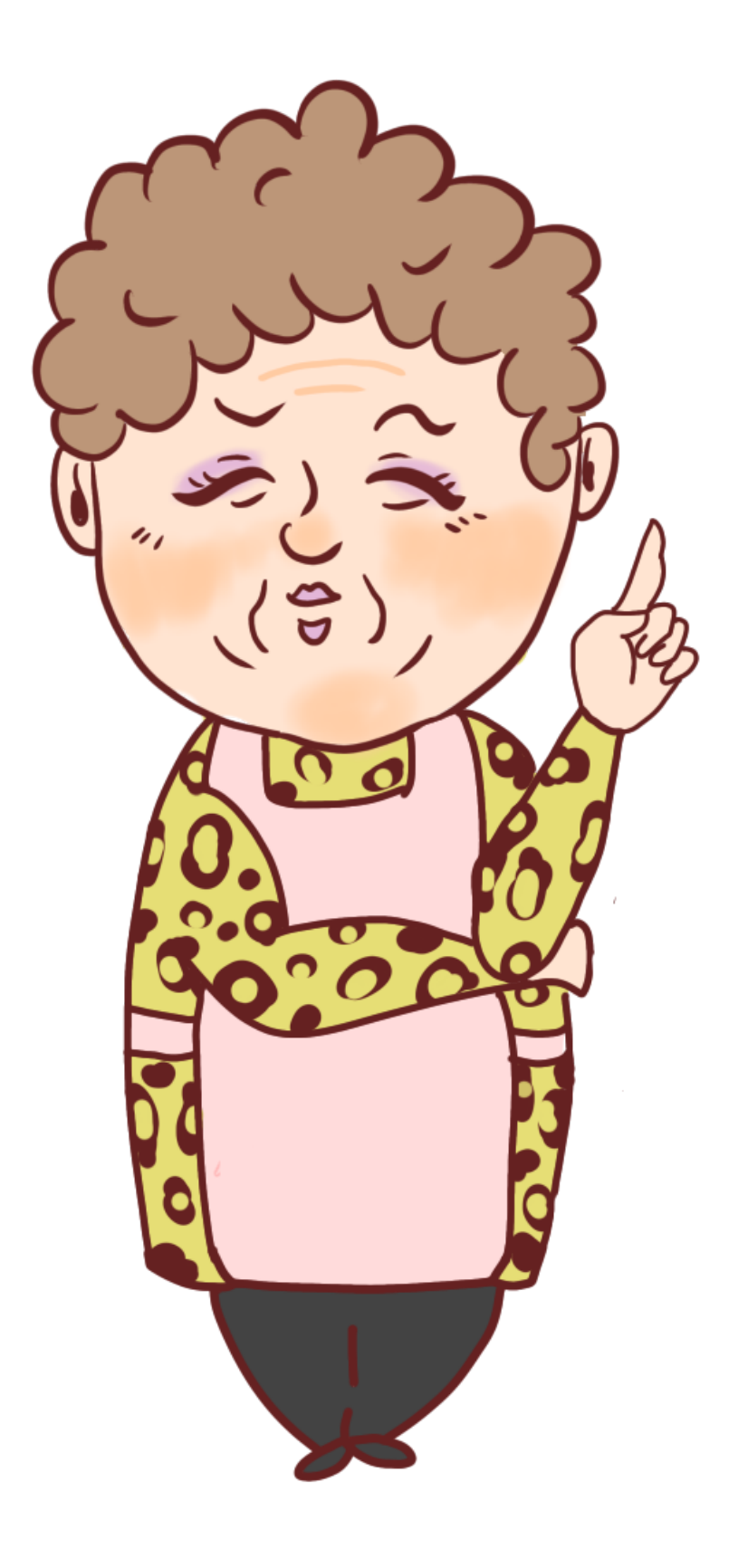

# PC版サイトの画面で 解説をしていくけど スマホでも同じやで!

## 楽天証券 口座開設までを徹底開設

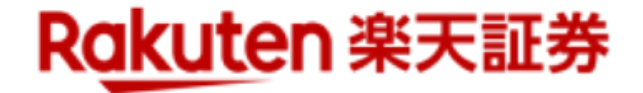

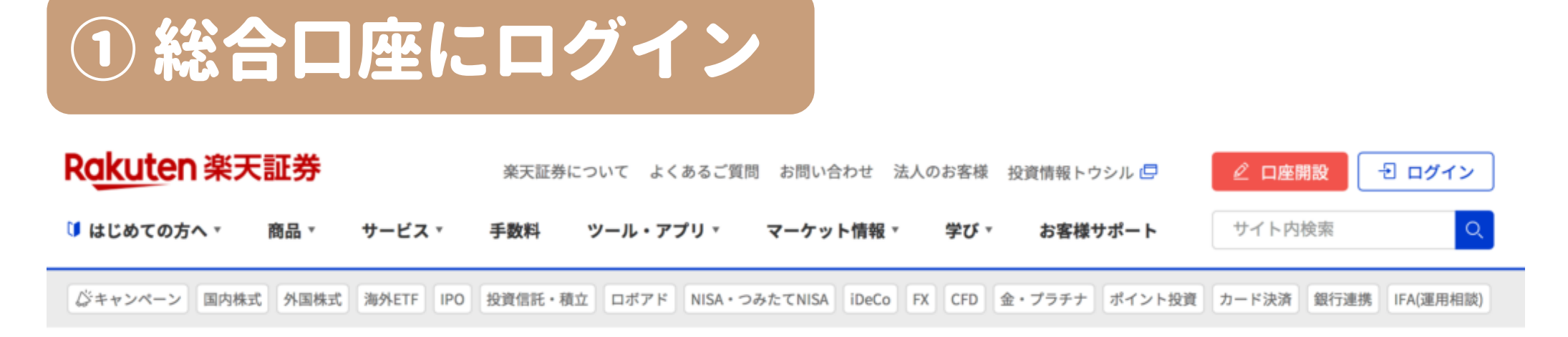

#### 総合口座ログイン

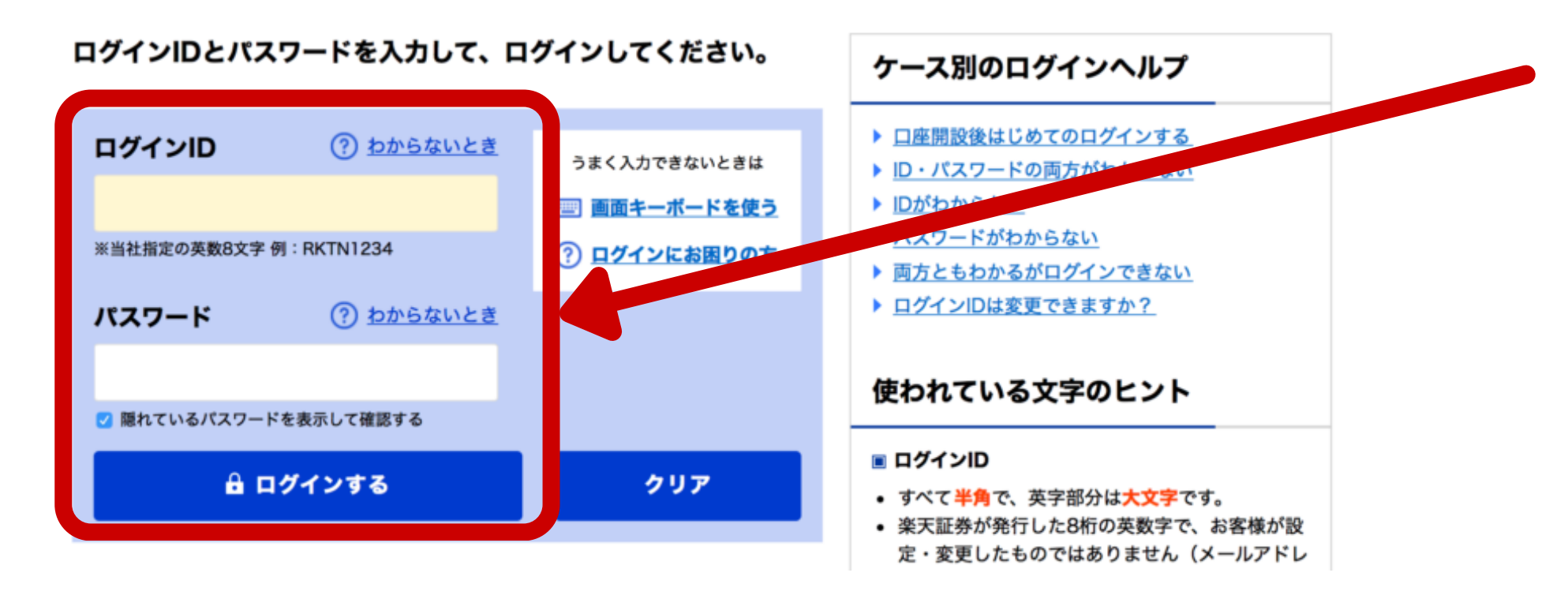

### 楽天証券 口座開設までを徹底開設

## ログインIDと設定した パスワードを入力して 総合口座にログイン

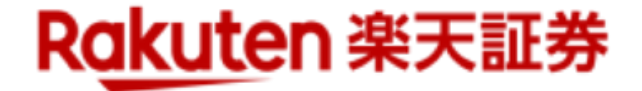

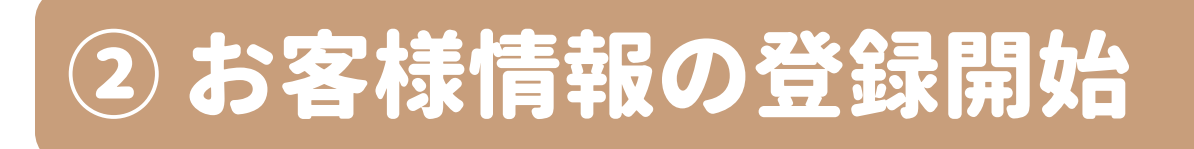

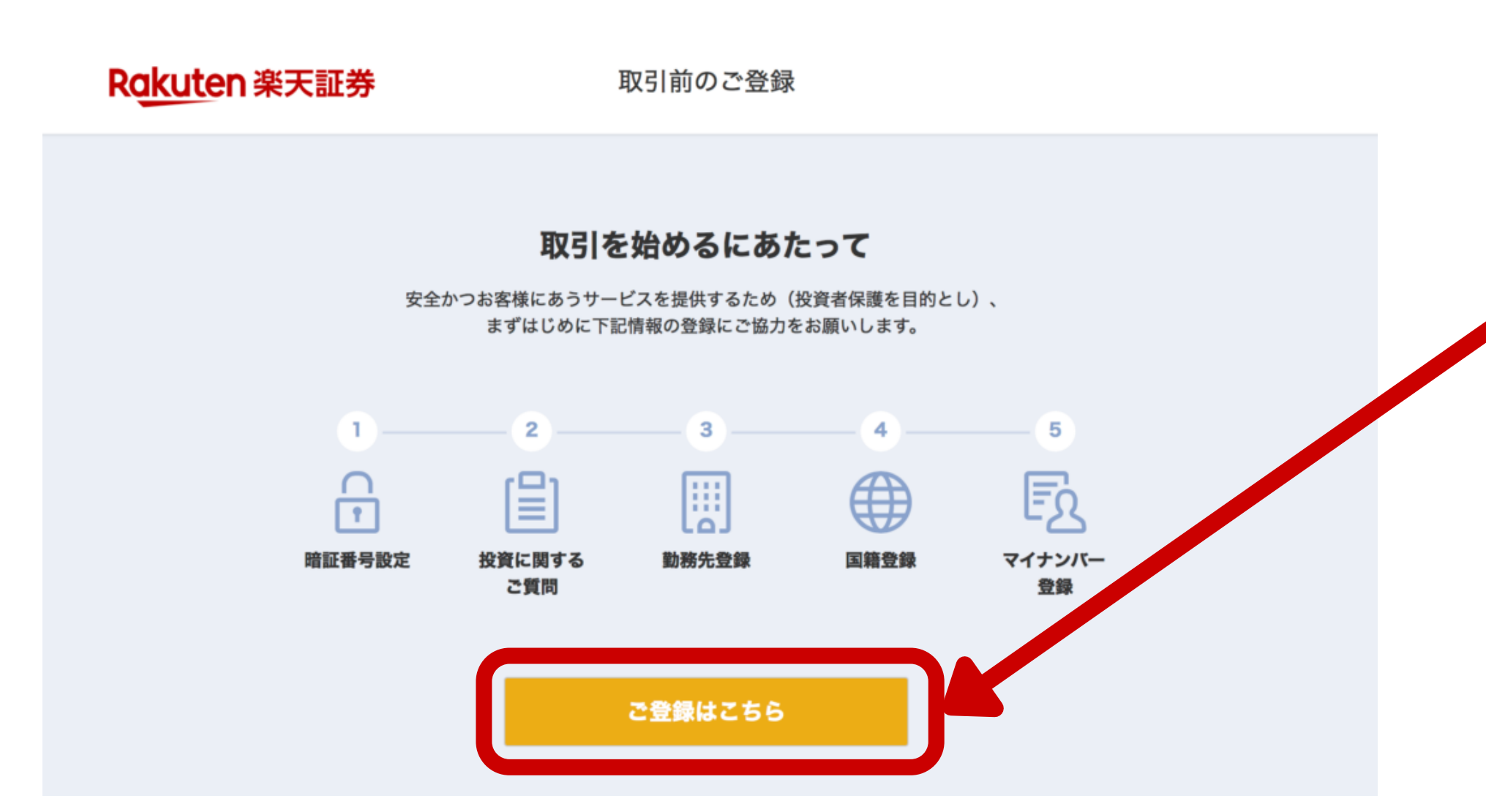

### 楽天証券 口座開設までを徹底開設

## ご登録はこちらを 選択しお客様情報の 登録に進む

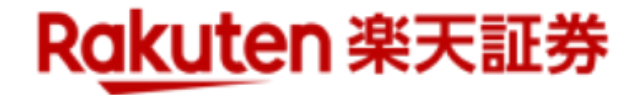

## ③取引暗証番号の設定

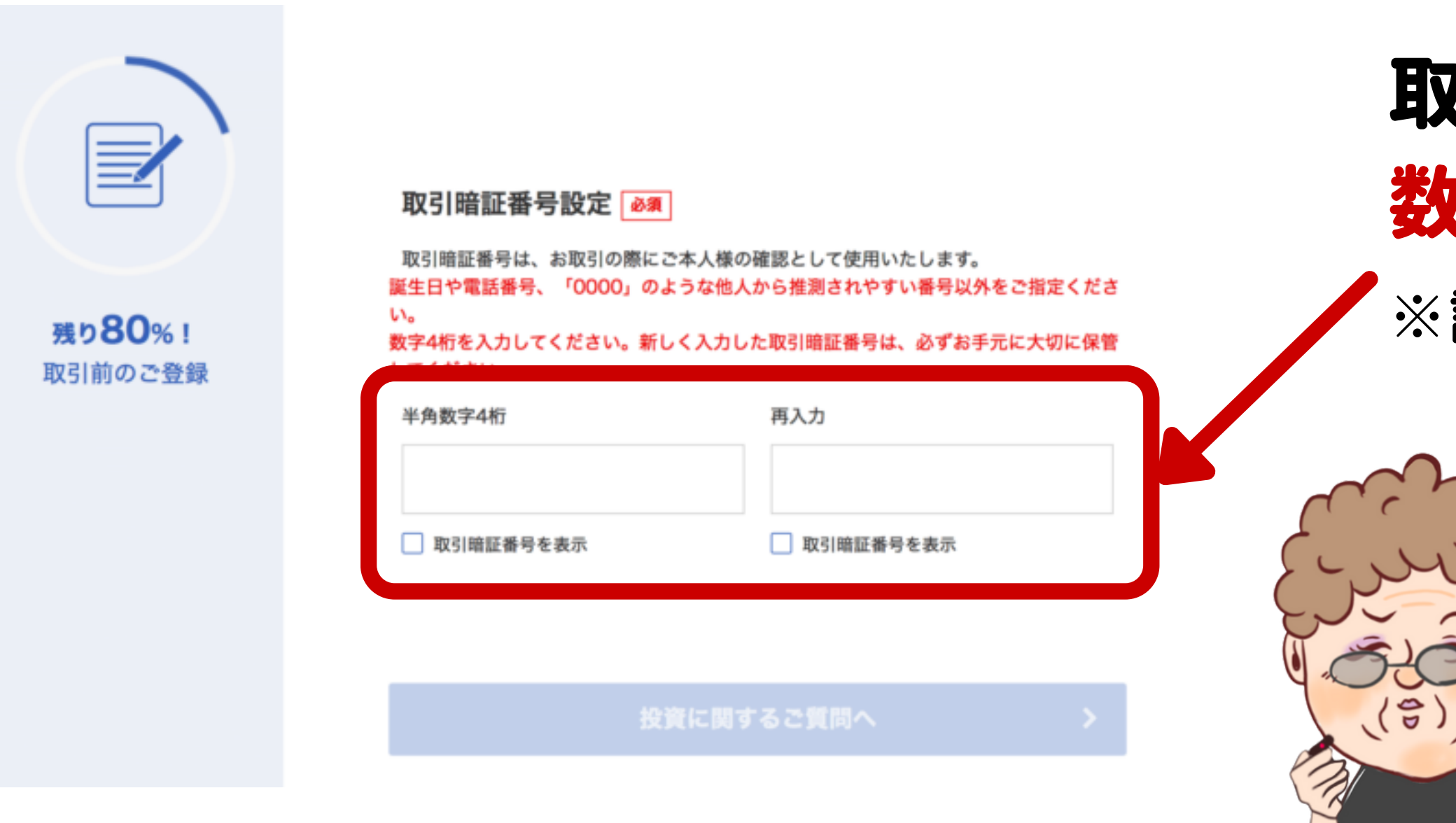

## 楽天証券 口座開設までを徹底開設

## 取引暗証番号を 数字4桁で設定する ※誕生日など他人から推測

#### 誕生日なと他人から推測 されやすい番号はNG

## 忘れないように メモしとこな!

## ④ 投資に関する質問

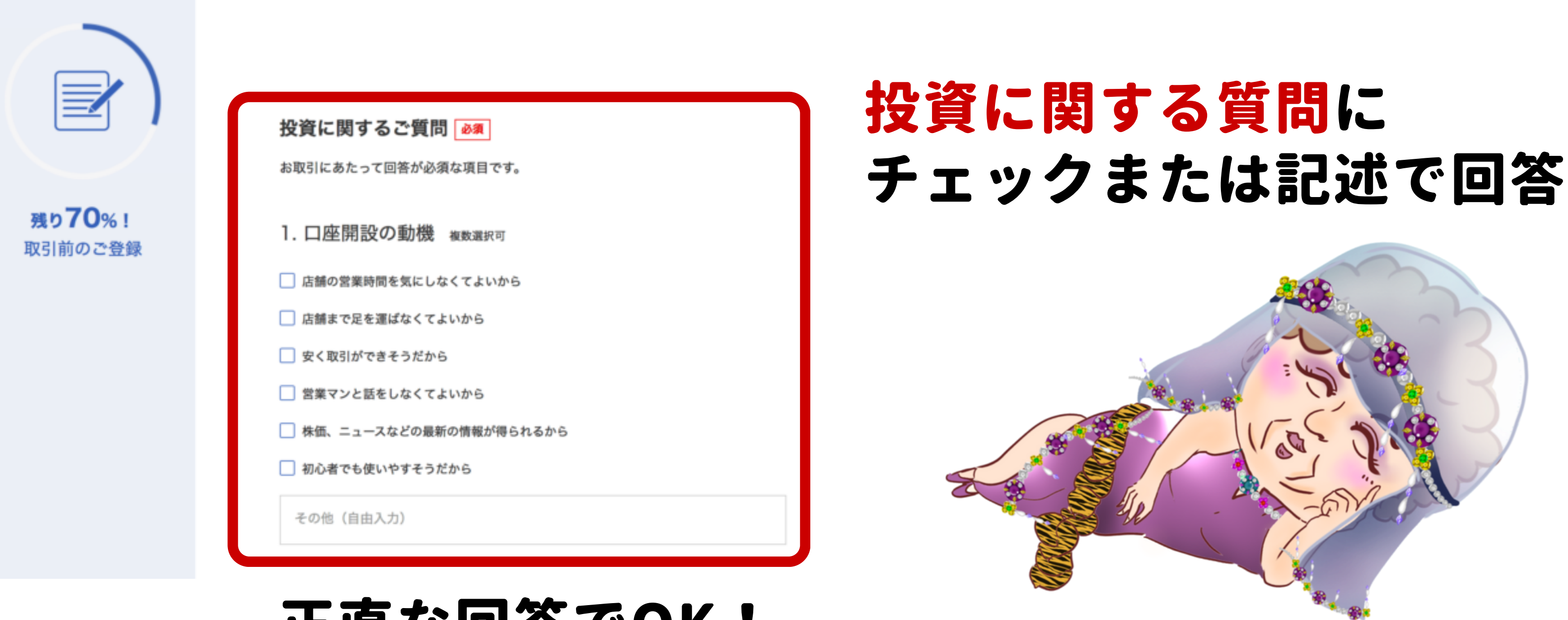

## 正直な回答でOK!

### 楽天証券 口座開設までを徹底開設

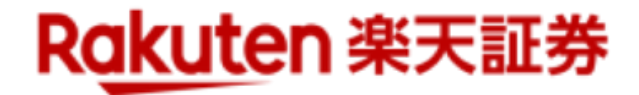

## ⑤ 勤務先情報の登録

|                          | 勤務先登録<br>必須<br>勤務先登録でお困りのお客様へ 一                                                                                                    | 自身の |
|--------------------------|----------------------------------------------------------------------------------------------------|-----|
| <b>残り50%!</b><br>取引前のご登録 | 当社では、お客様がインサイダー取引規制に抵触されることを未然に防止するため、動<br>務先、部署、役職等をご登録いただいております。<br>インサイダー取引とは 🗇                                                  | 情報を |
|                          | <ul> <li>ご職業</li> <li>・勤務先がホールディングス、グループまたはその子会社等の場合の入力方法</li> <li>・未成年口座の場合、お子様のご職業(学生、無職等)を選択してください。</li> <li>選択してください</li> </ul> |     |
|                          | 上場会社の主要株主・大株主、または上場企業の元役員(退<br>任1年未満)である。<br><sup>当該企業が海外上場の場合は対象外</sup>                                                            |     |
|                          | 勤務先の親会社もしくは子会社が上場している、または入力<br>した勤務先の他に上場企業に在籍・出向している。<br><sup>当該企業が海外上場の場合は対象外</sup>                                               |     |

### 楽天証券 口座開設までを徹底開設

# の職業や勤務先の を入力する

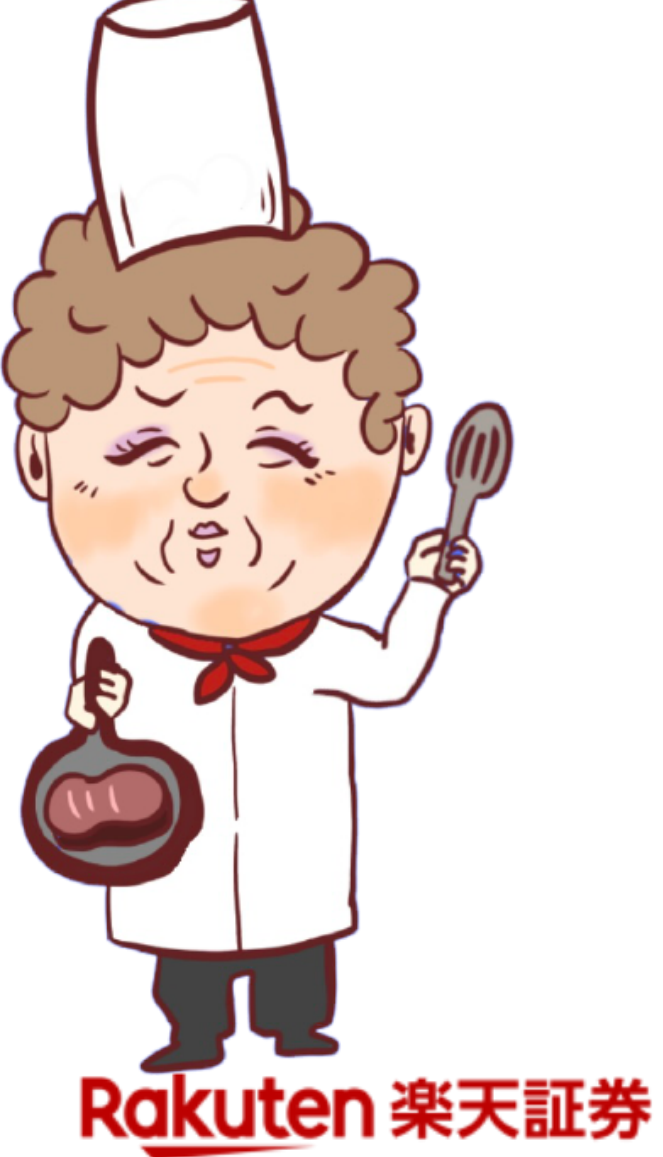

## ⑥国籍情報の登録

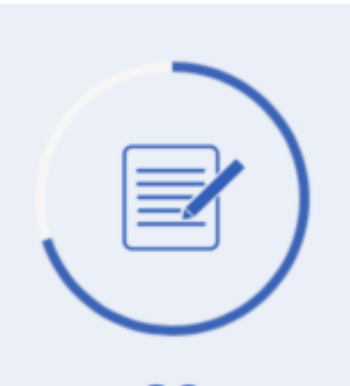

**残り30%!** 取引前のご登録

| 国籍<br><sub>日本</sub>                    | その他            |   | 国第 |
|----------------------------------------|----------------|---|----|
| 居住地国(課税上の住所等                           | 「がある国)は日本のみである |   | 豆  |
| 居住地国とは 🗣<br>はい                         | いいえ            |   | 内  |
| 米国注EATCAに関する白言                         | □ 壹 蛭          |   | 「花 |
| 木国次「AT CAC 民 9 る日<br>米国市民(米国籍保有者)または米国 | コーニー           |   | 뀌는 |
| 米国法FATCAとは 💴                           |                |   |    |
| はい                                     | いいえ            | 1 |    |
|                                        |                |   |    |
|                                        |                |   |    |

## 楽天証券 口座開設までを徹底開設

#### いた。 いていていて、 おできたら なるでででで、 なので、 なので、 なので、 なので、 なので、 なので、 ないで、 ない ないで、 ない ないで ないで、 ないで、 ないで、 ないで、 ないで、 ないで、 ない

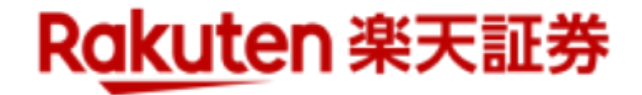

## ⑦登録内容の確定

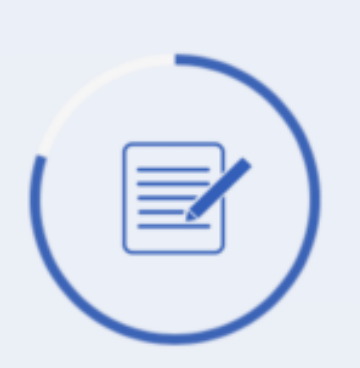

**残り20%!** 取引前のご登録 法人税法及び地方税法の特例等に関する法律第10条の5第1項前段の規定に基づき、

上記居住国の登録内容が正しいことを宣誓のうえ、同条第7項第1号に規定する報告金融機関等 である貴社※に対して特定取引を行う者の届出書を提出いたします。

また、居住国に変更があった場合は、変更があった日から3ヶ月以内に異動屈出書により申告 します。

※弊社は租税条約等の実施に伴う所得税法、法人税法及び地方税法の特例等に関する法律 第10条の5第7項第1号に規定する報告金融機関等にあたります。

弊社と金融取引を行うお客様は、同条第1項前段の規定により、居住国等を弊社に届け出て いただく必要がございます。

また、弊社では、同項後段の規定により届け出ていただいた内容の確認を行うほか、居住 国が一定の国のお客様については、同法第10条の6第1項の規定により、

口座残高等の情報を所轄税務署長に報告することが義務付けられておりますので予めご了 承ください。

#### 重要

- 私は、貴社の「外国証券取引口座約款」に基づき、外国証券取引口座の設定を申込みます。
- 私は、貴社の「上場有価証券等に関する説明書(締結前書面)」、「金銭・有価証券の預 託、記帳および振替に関する契約のご説明(契約前書面)」、「最良執行方針」及び 「SOR取引及びPTS取引約款」の内容を読み、理解しました。

🗹 上記について同意のうえ登録します。

内容を確定する

>\_\_

内容を修正する場合は、各項 目の右下の『〇〇の修正』を クリックしてください。 ※プラウザのバックボタンを 使用するとエラーになりま す。

### 楽天証券 口座開設までを徹底開設

# 規約に同意のうえ 内容を確定するを 選択する

# これでひとまず 口座開設の手順は 全て完了やで!

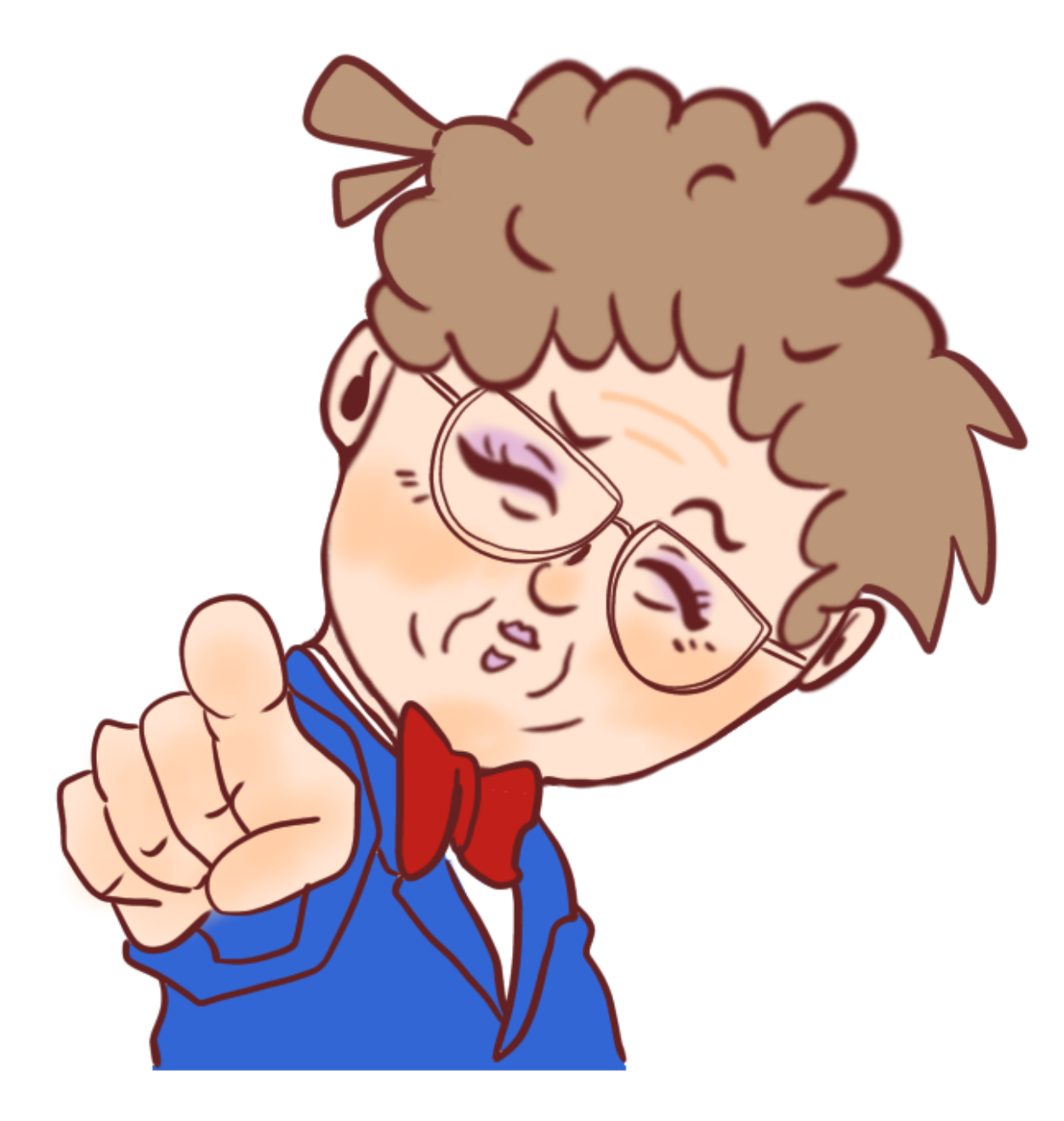

あとはマイナンバーカードの 登録を行うだけやで! ちなみにつみたてNISA口座の開設 には税務署審査があるんや! 開設には3週間ほどかかるから 早め早めに動いていこな!

## 楽天証券 口座開設までを徹底開設

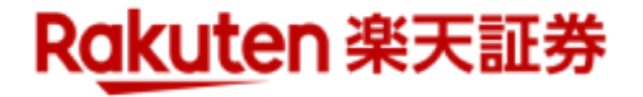

# あとはマイナンバーカードの登録を行うだけやで!

# マイナンバーカードの登録方法は 楽天証券に詳しくまとまっているから それを確認してなぁ!

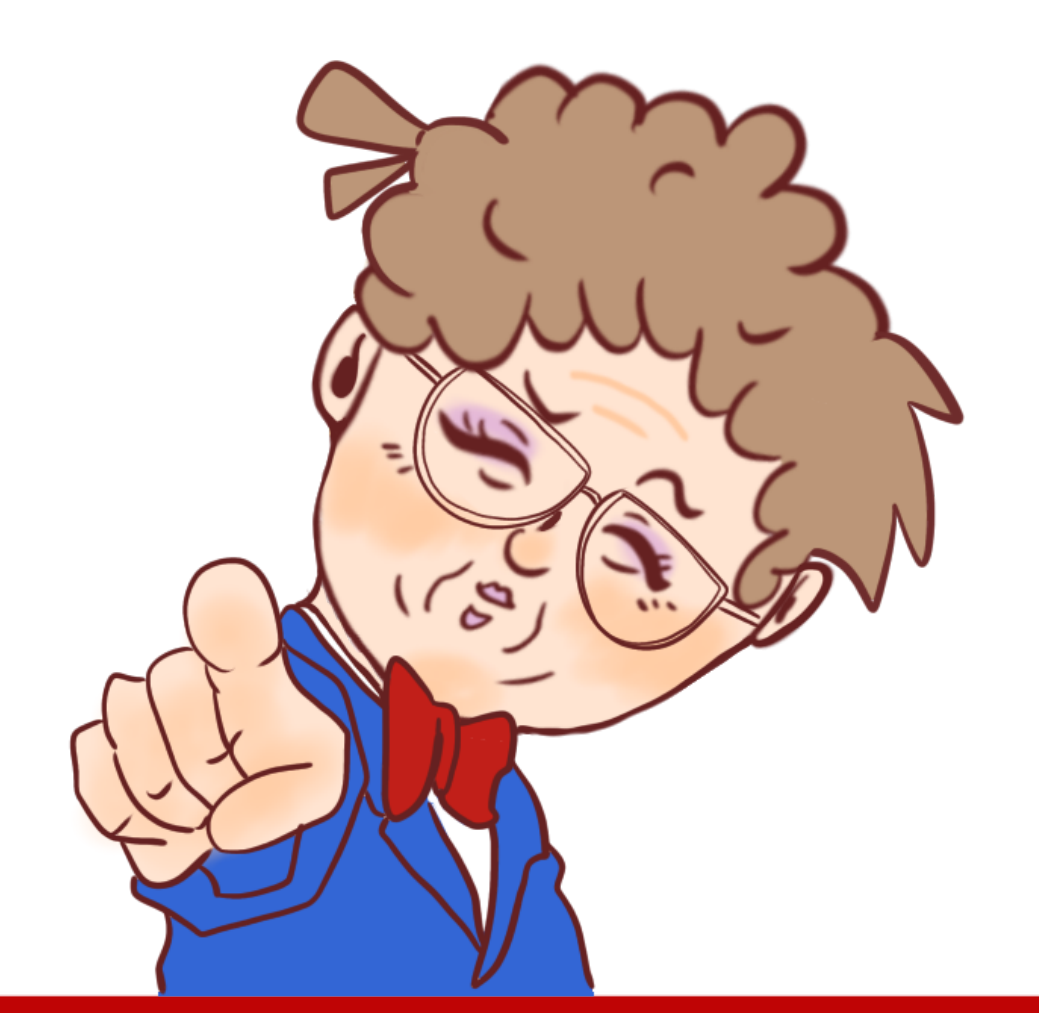

ちなみにつみたてNISA口座の開設 には税務署審査があるんやで! 開設に時間がかかるから 早め早めに動いていこなぁ!

### 楽天証券 口座開設までを徹底開設

# を行うだけやで! 楽天証券の サイトを見る

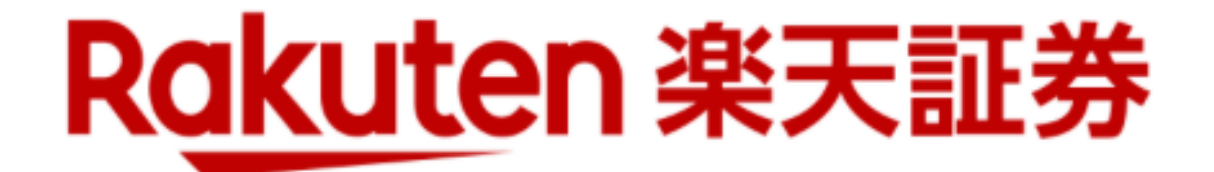

# まずは口座開設申し込んでなぁ~!

# 無料で始める

# クリックすると サイトに飛ぶで~!

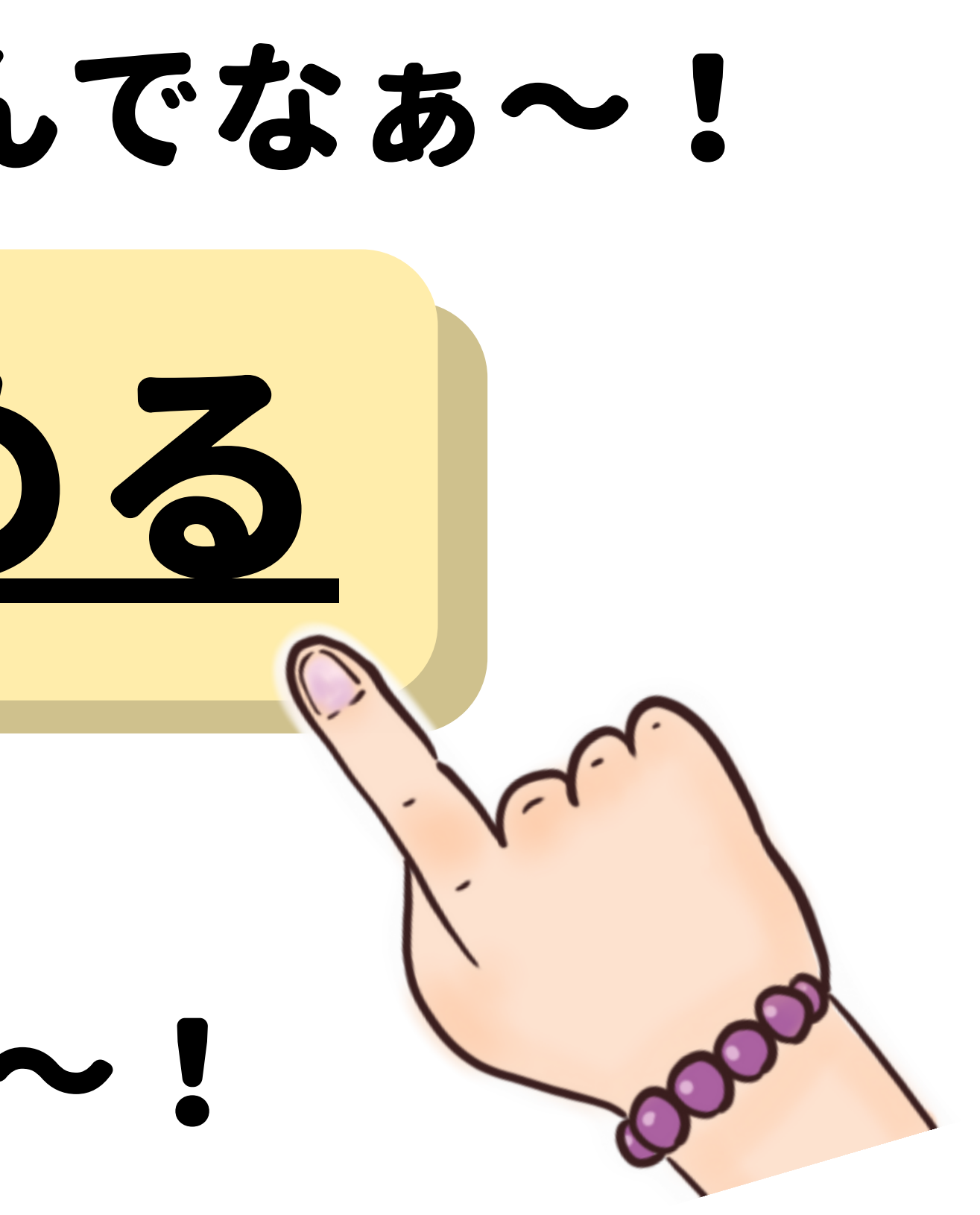

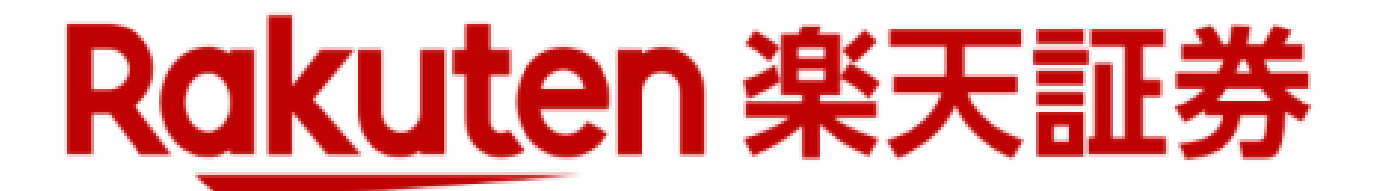

# つみたてNISA

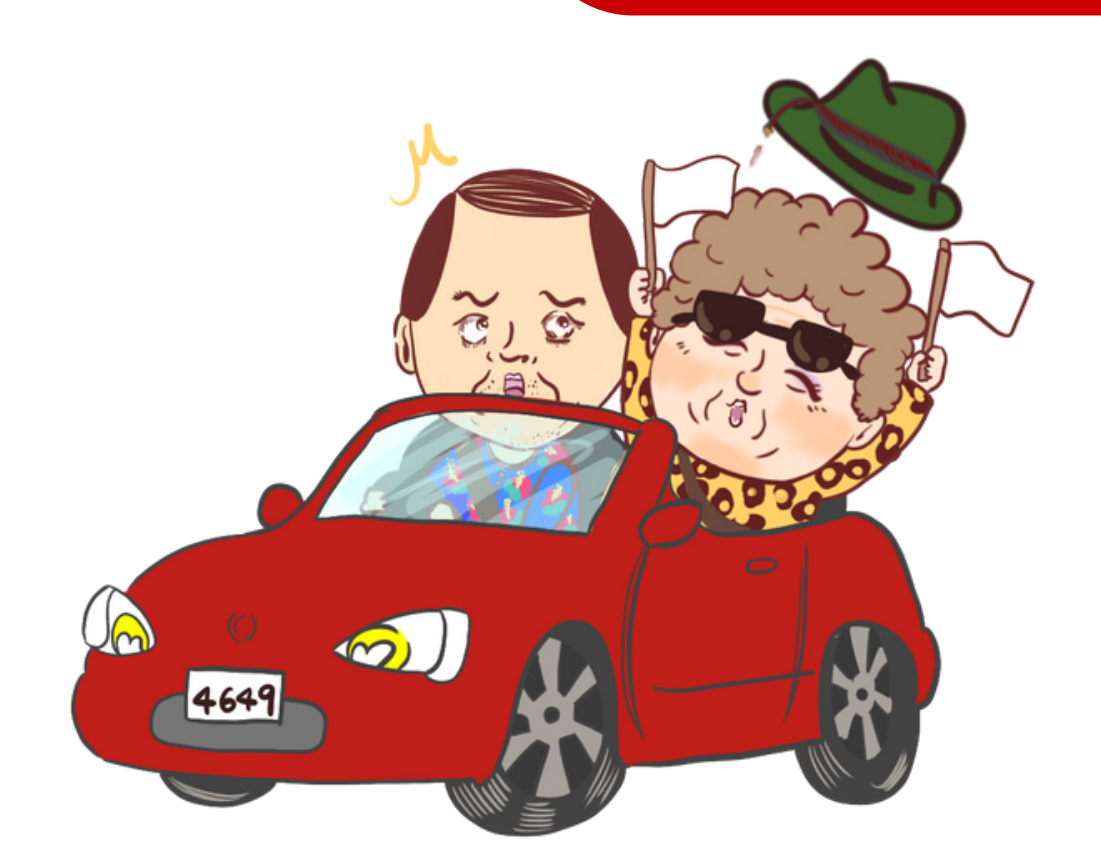

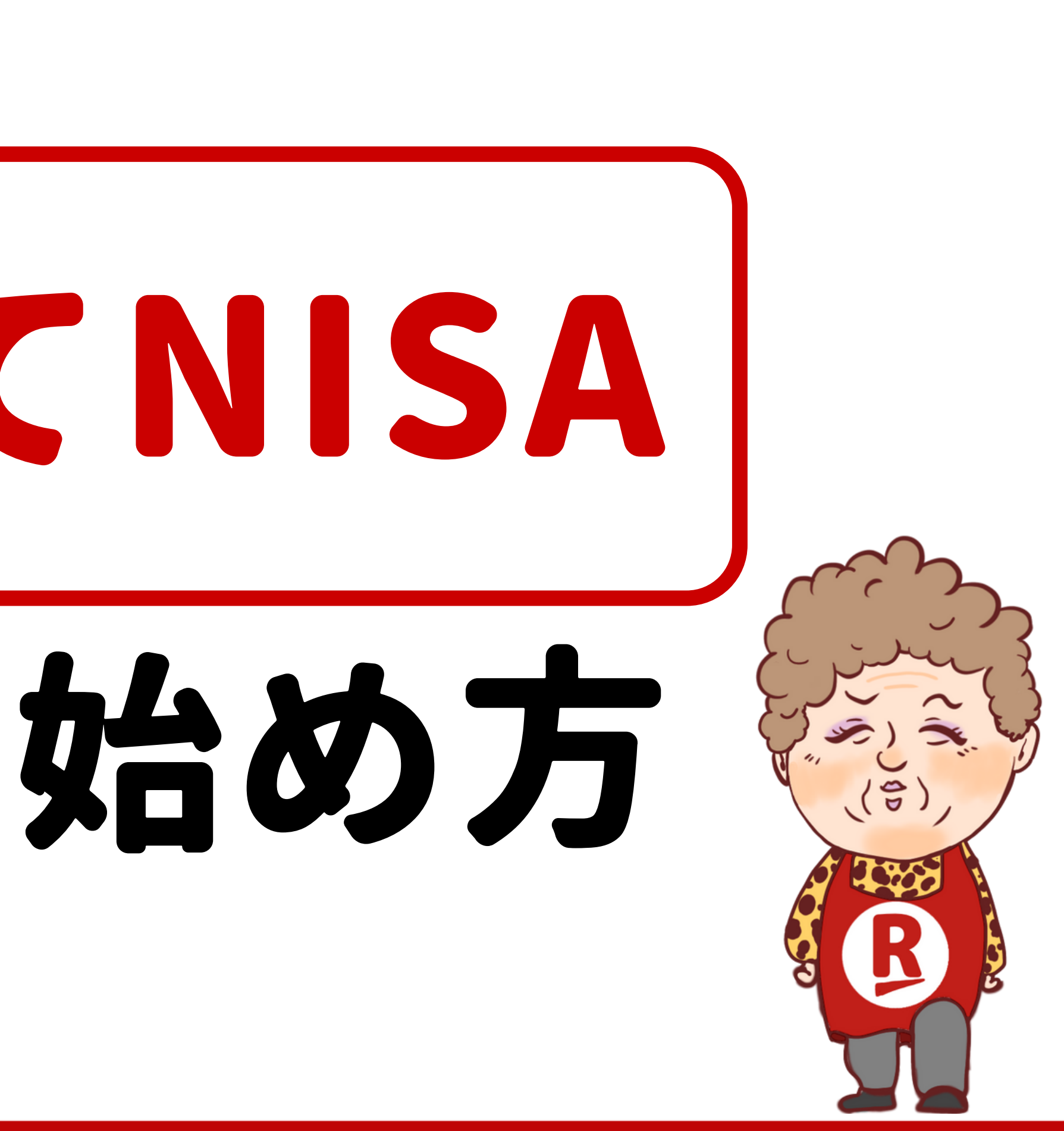

# 楽天証券のつみたてNISA口座の開設が完了したら 次は、購入する投資信託の設定やで!

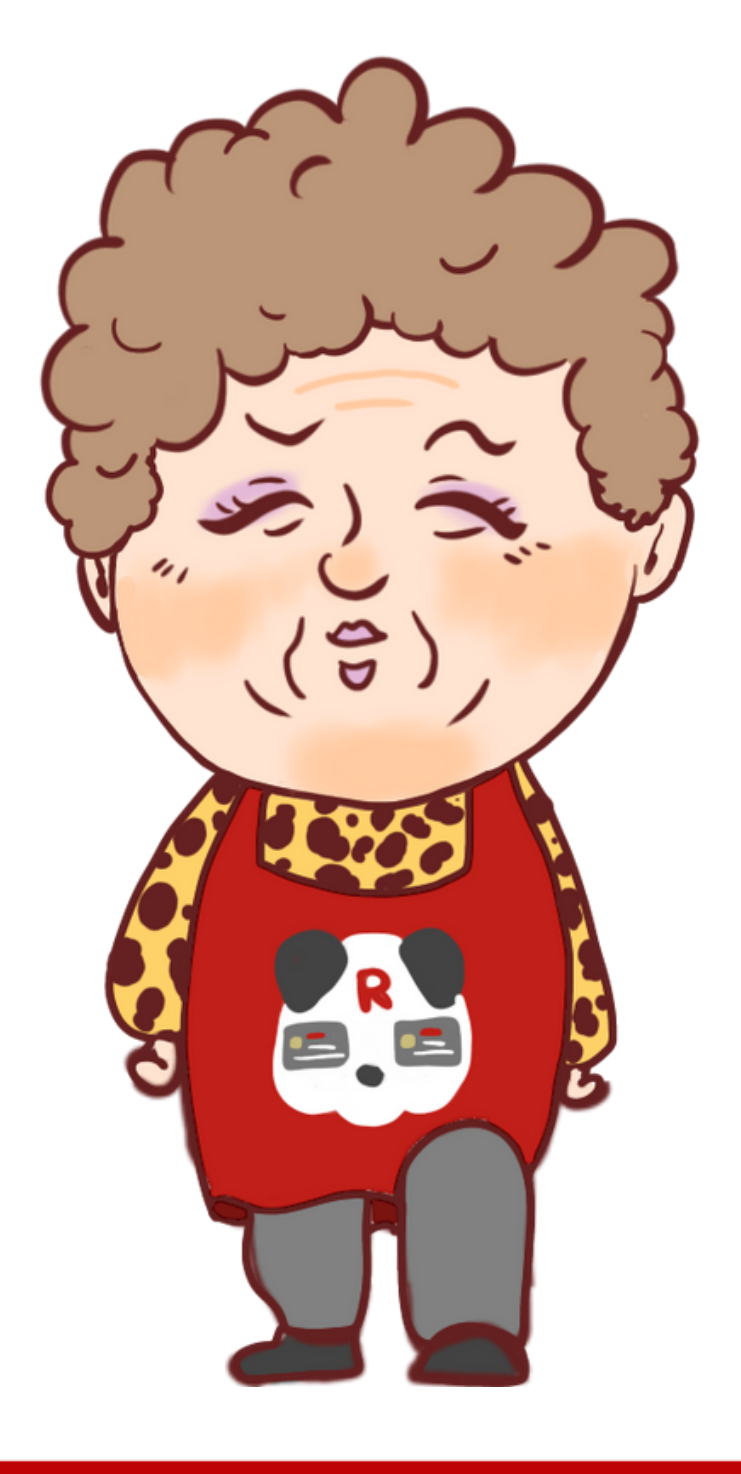

# まずは楽天証券にログインする

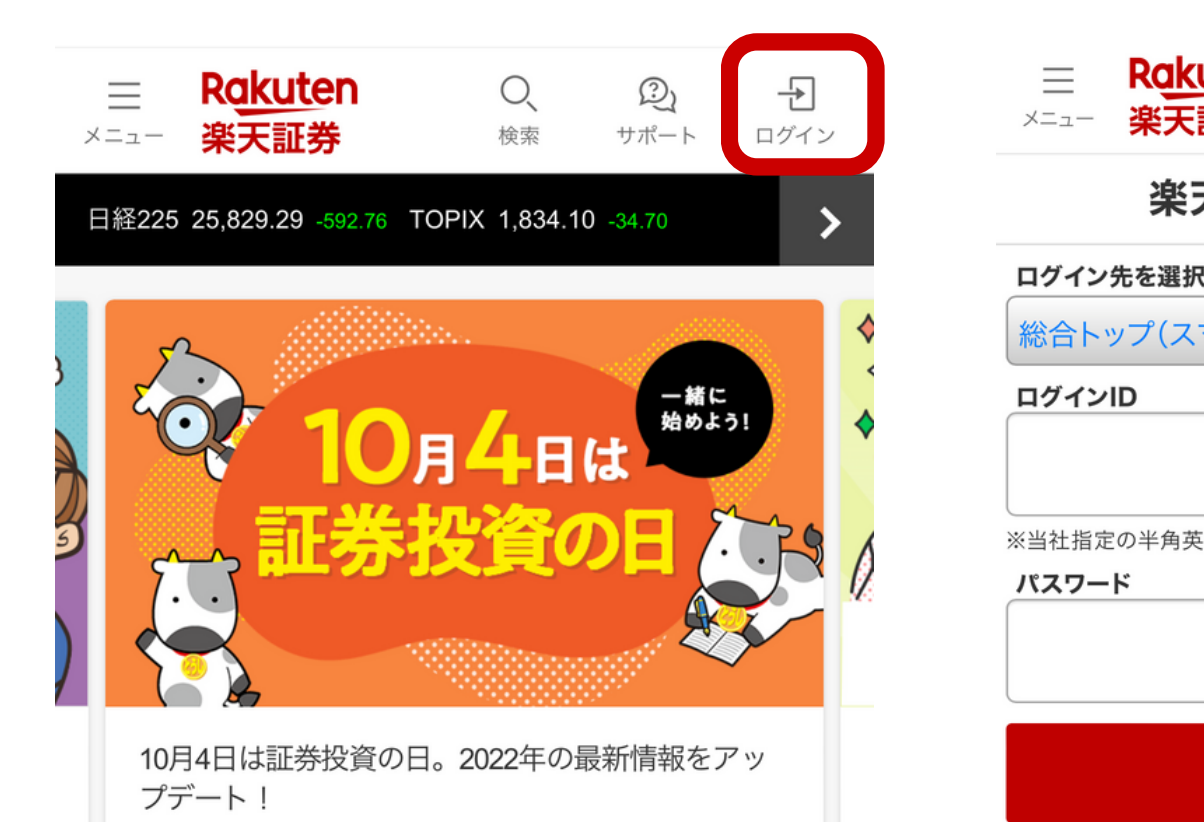

| 合トップ(スマートフォン)      |
|--------------------|
| ブインID              |
|                    |
|                    |
| 社指定の半角英字(大文字)+半角数字 |
| スワード               |
|                    |
|                    |
|                    |
| ログイン               |

Rakuten 楽天証券

ヘロダインにお田りの古

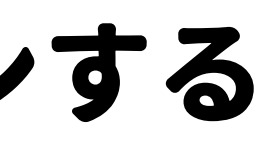

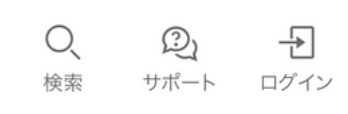

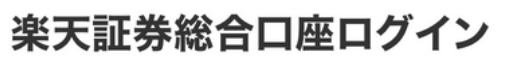

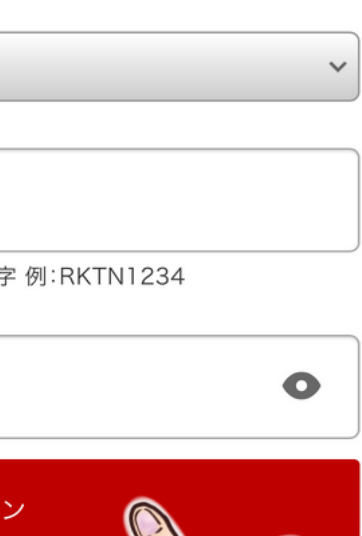

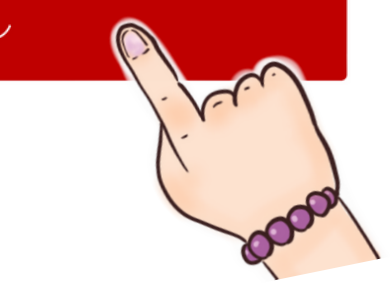

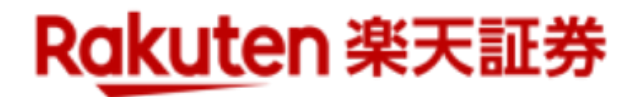

## 左上のメニューをタップ

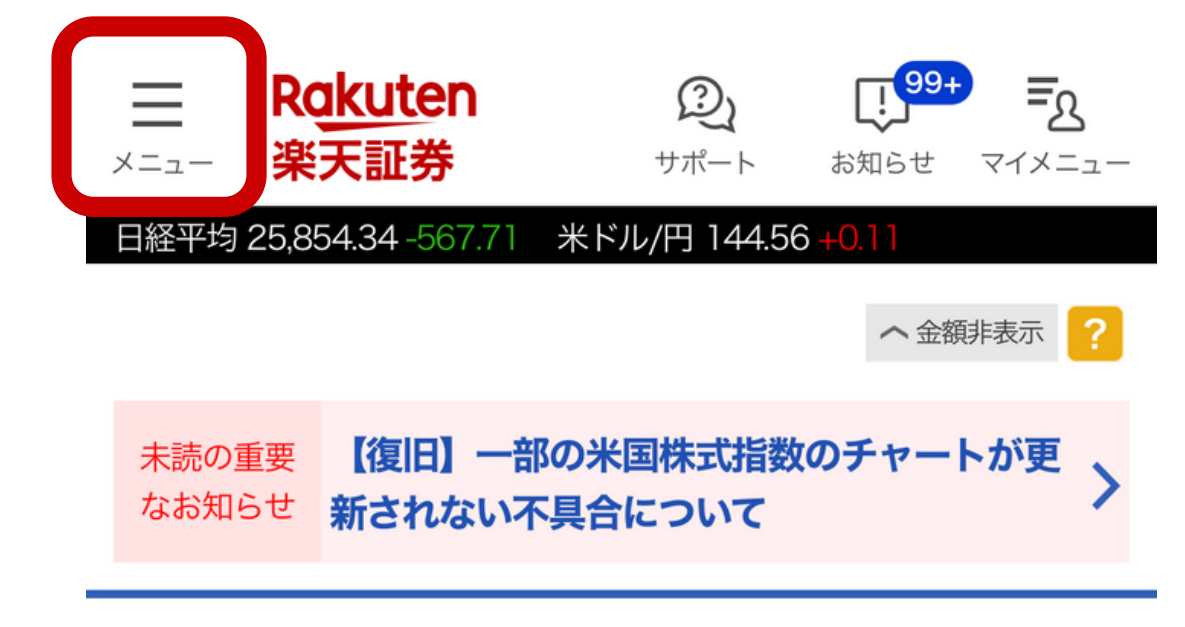

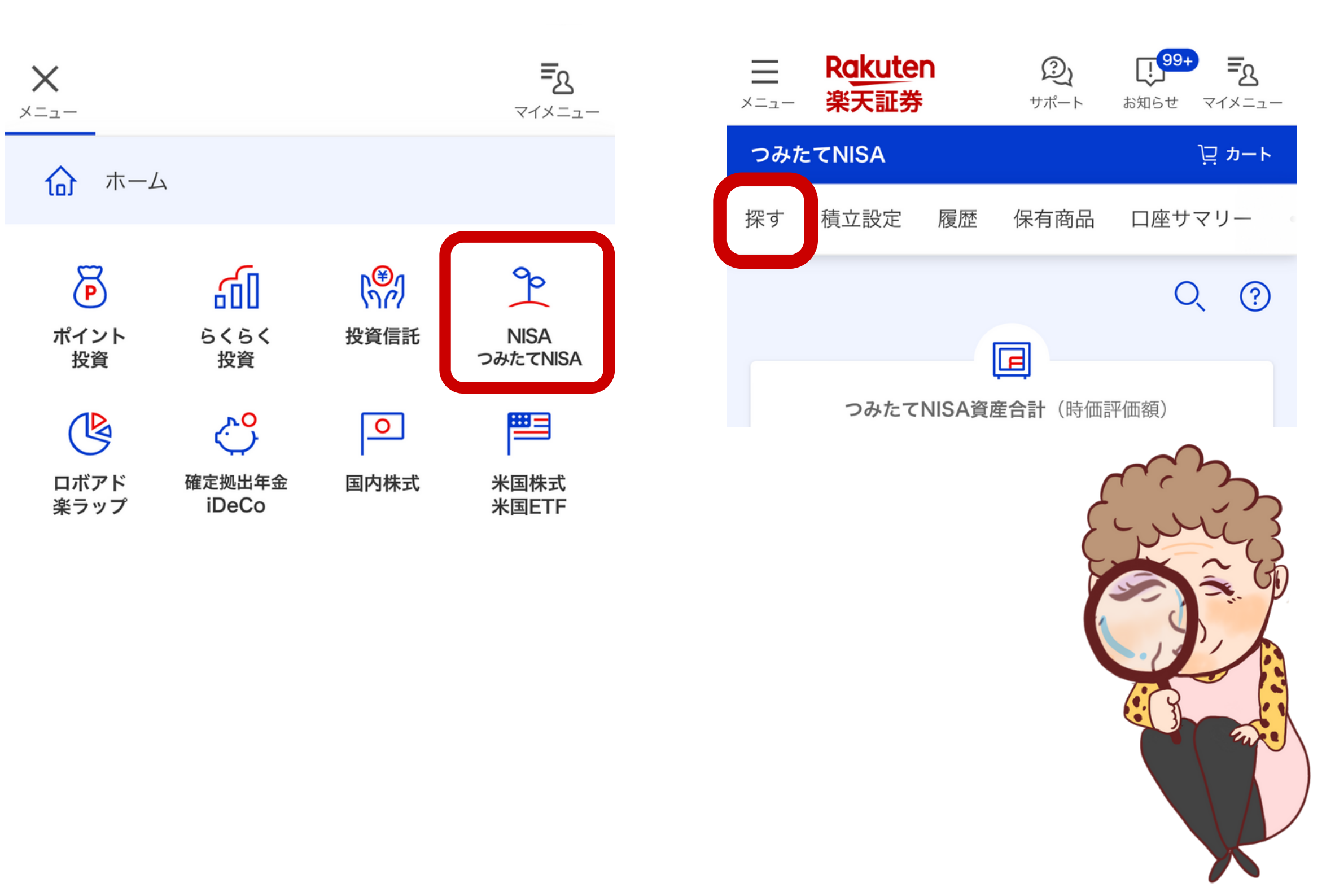

つみたてNISAをタップ

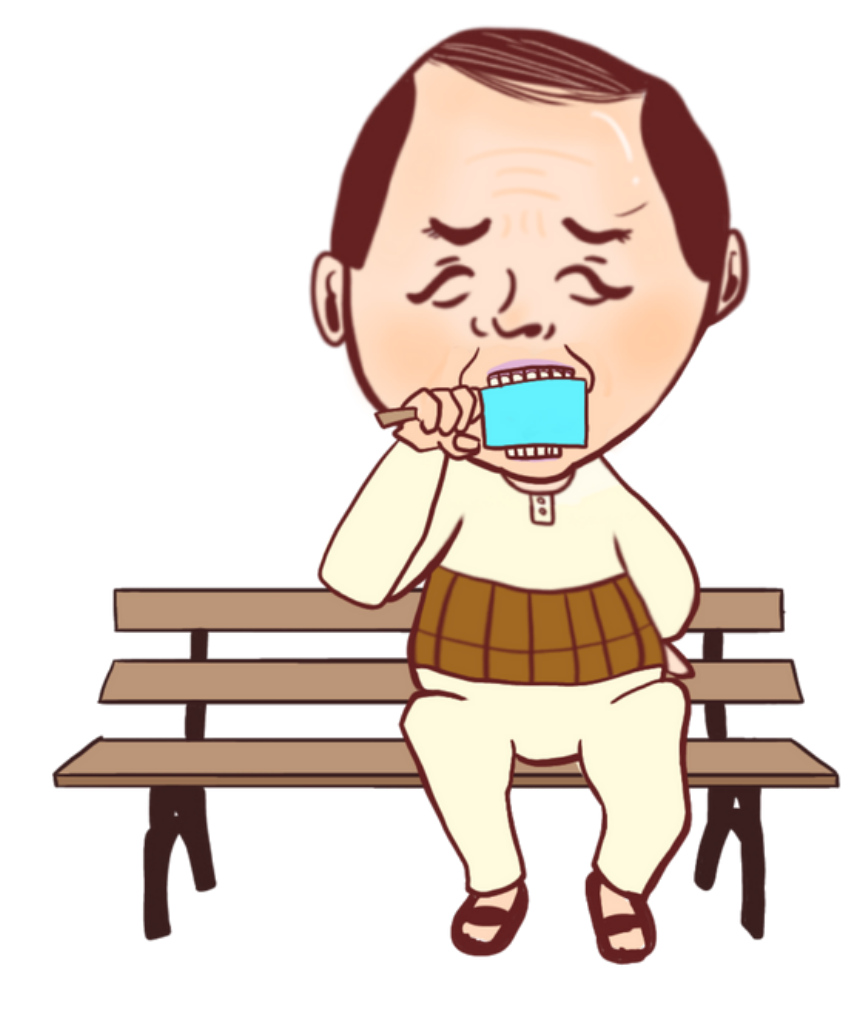

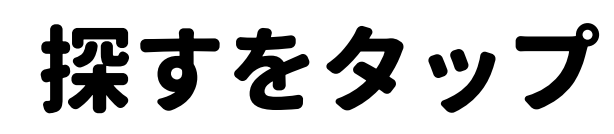

## 自分で一から選ぶ

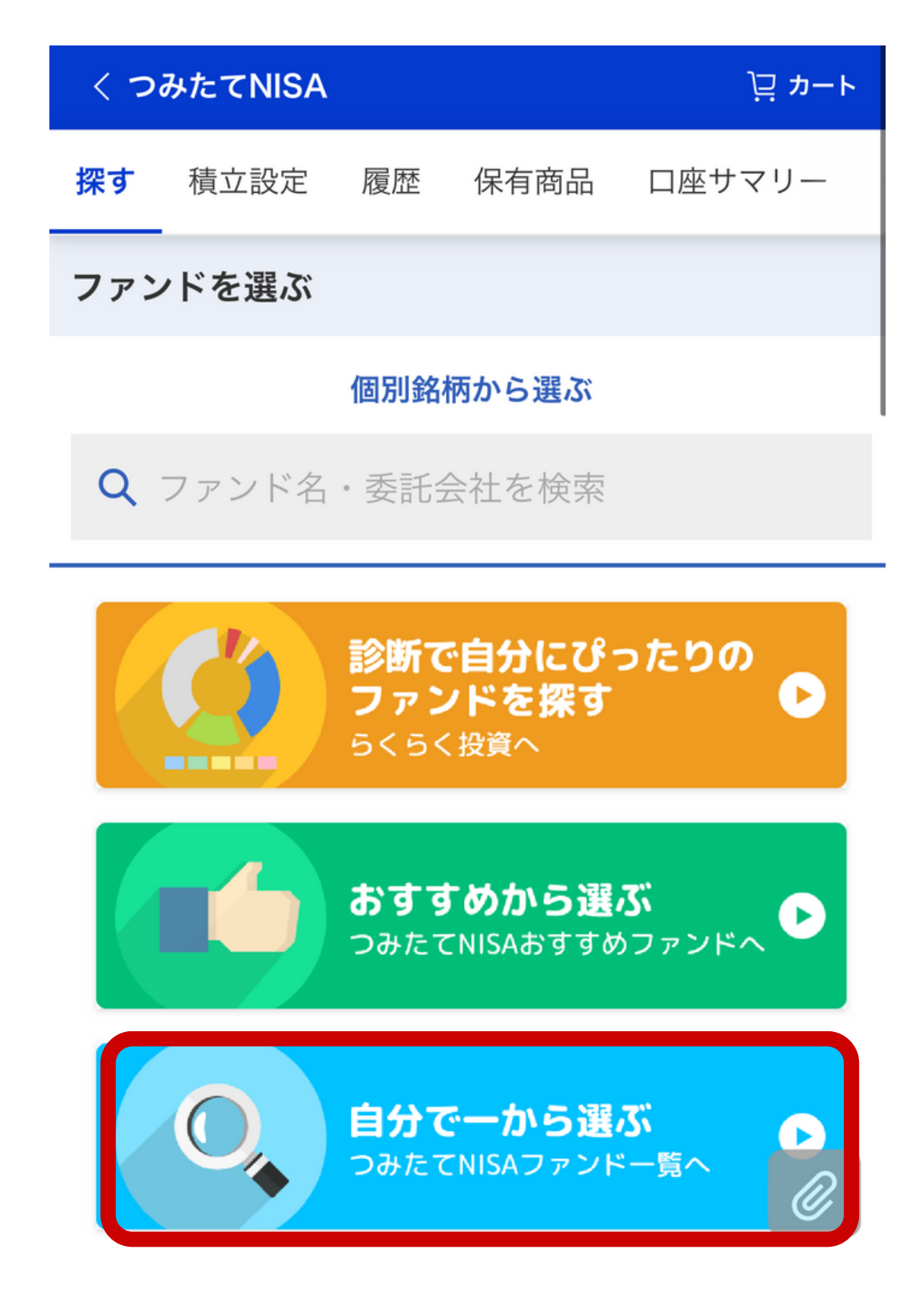

## 条件変更→積立が多い順

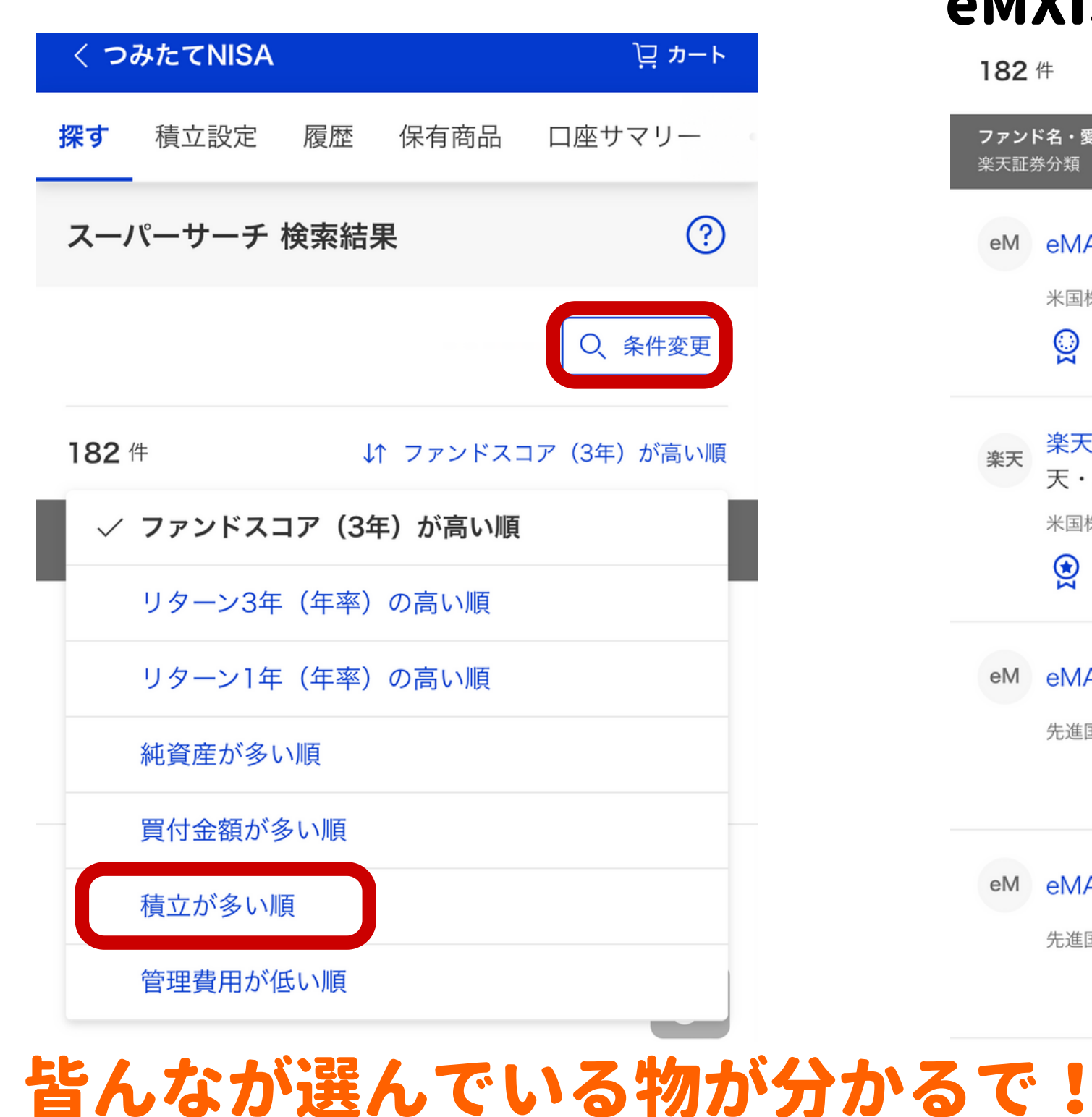

## 手数料が低い eMXISSlim シリーズがおすすめ

| 182                | 件                          | ¢                    | 積立が多い          | い順     |
|--------------------|----------------------------|----------------------|----------------|--------|
| <b>ファン</b><br>楽天証: | <b>ド名・愛称</b><br>券分類        | ファンドスコ<br>基準価額・前日    | ア(3年)<br>比率(%) |        |
| еM                 | eMAXISSlim米国株式(S           | &P500)               |                |        |
|                    | 米国株式-為替ヘッジ無し               |                      | <b>★5</b> /5   | $\sim$ |
|                    | 2 18,                      | 885 円                | +1.7 %         |        |
| 楽天                 | 楽天・全米株式インデッ<br>天・バンガード・ファン | クス・ファン<br>ド(全米株式     | ド 楽<br>)       | ~      |
|                    | 米国株式-為替ヘッジ無し               |                      | <b>★5</b> /5   | ~      |
|                    | 😫 19,4                     | <b>452</b> 円         | -1.83 %        |        |
| eM                 | eMAXISSlim全世界株式            | (オール・カントリー)          |                |        |
|                    | 先進国・新興国株式(広域)-為            | 碁本ッジ無し               | <b>★4</b> /5   | $\sim$ |
|                    | 16,2                       | <b>209</b> 円 +       | -1.22 %        |        |
| еM                 | eMAXISSlim全世界株式            | (除く日本)               |                |        |
|                    | 先進国・新興国株式(広域)-為            | 時本ッジ無し               | <b>±5</b> /5   | $\sim$ |
|                    | 16,:                       | 357 円 <mark>+</mark> | -1.19 %        |        |

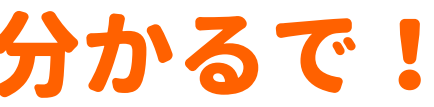

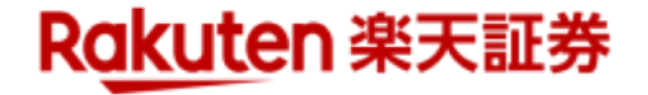

## 積立する銘柄を選び 「積立注文」をタップ

#### ファンド詳細

eMAXIS SI im 米国株式 (S&P500) 三菱UFJ国際投信

| <b>P</b>           | 2022年09月29日更新        |
|--------------------|----------------------|
| 基本情報 チャート 運用実      | 績 手数料・詳細 ランキング       |
| TOP10% NISA        | つみたてNISA 積立 100円投資   |
| 楽天キャッシュ 0.5%ポイント   | 、還元 クレカ決済 0.2%ポイント還元 |
| 基準価額               | 18,885 円 (9/29)      |
| 前日比(円・率)           | +315円 1.7%           |
| 純資産 <mark>ジ</mark> | <b>14461.18</b> 億円   |
| 前年比                | +125.74%             |
| ● カートに追加           | 積立注文                 |

## 1銘柄のみの人は 一括注文をタップ

| くつ                  | みたてNISA    |                      |          | ⅊ⅅℷート              |
|---------------------|------------|----------------------|----------|--------------------|
| 探す                  | 積立設定       | 履歴                   | 保有商品     | 口座サマリー             |
| 積立注                 | 主文カート      |                      |          |                    |
| ファン                 | ド名         |                      |          | 基準価額<br>前日比(率)     |
|                     |            |                      |          |                    |
|                     | eMAX       | .ISSlim <del>≯</del> | ≺国株式(S&F | 2500)              |
| eholos Sim walkst s | 三菱UFJ      | 国際                   |          | <b>18,885</b> ⊢    |
|                     | 9 8 8 auto |                      |          | <b>⊾315⊞ ±1 7%</b> |

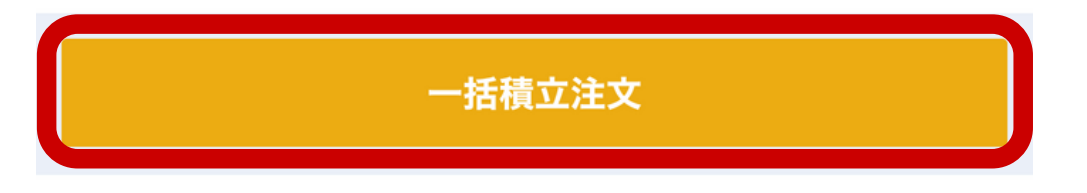

カートから削除

## 複数の投資信託を 買うことも可能やで!

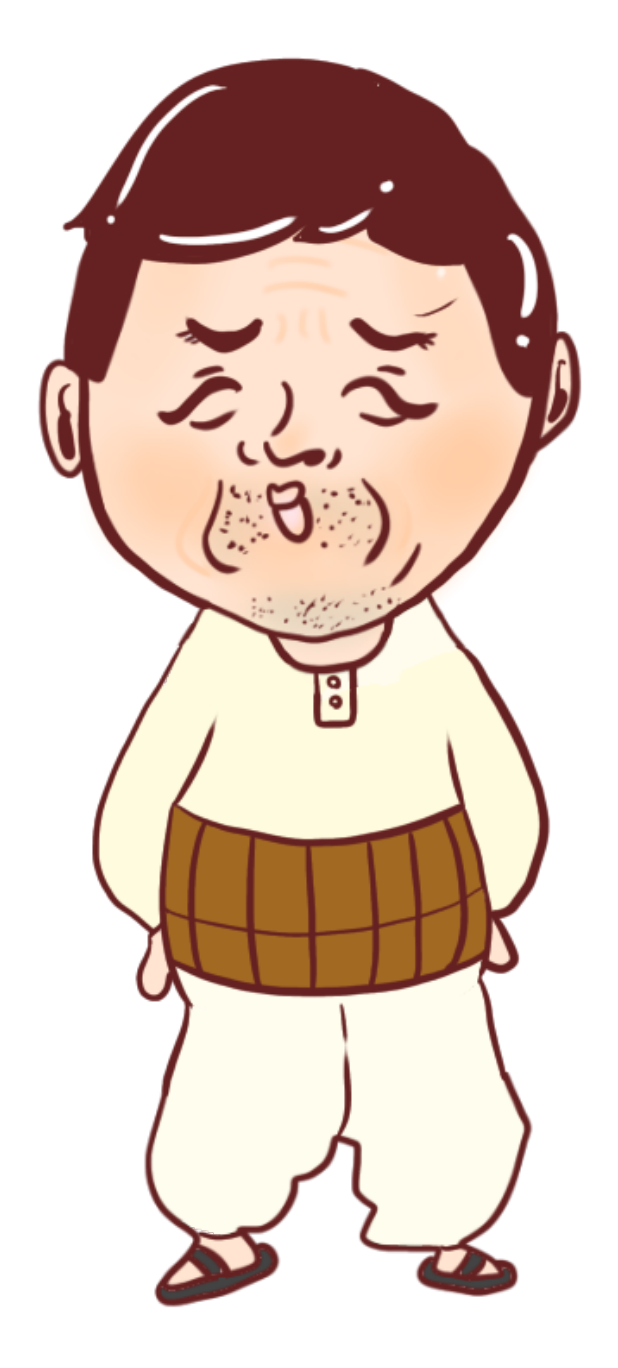

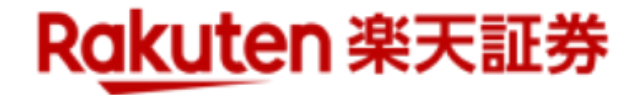

## 積立する銘柄を選び 「積立注文」をタップ

引落方法をお選び下さい ?

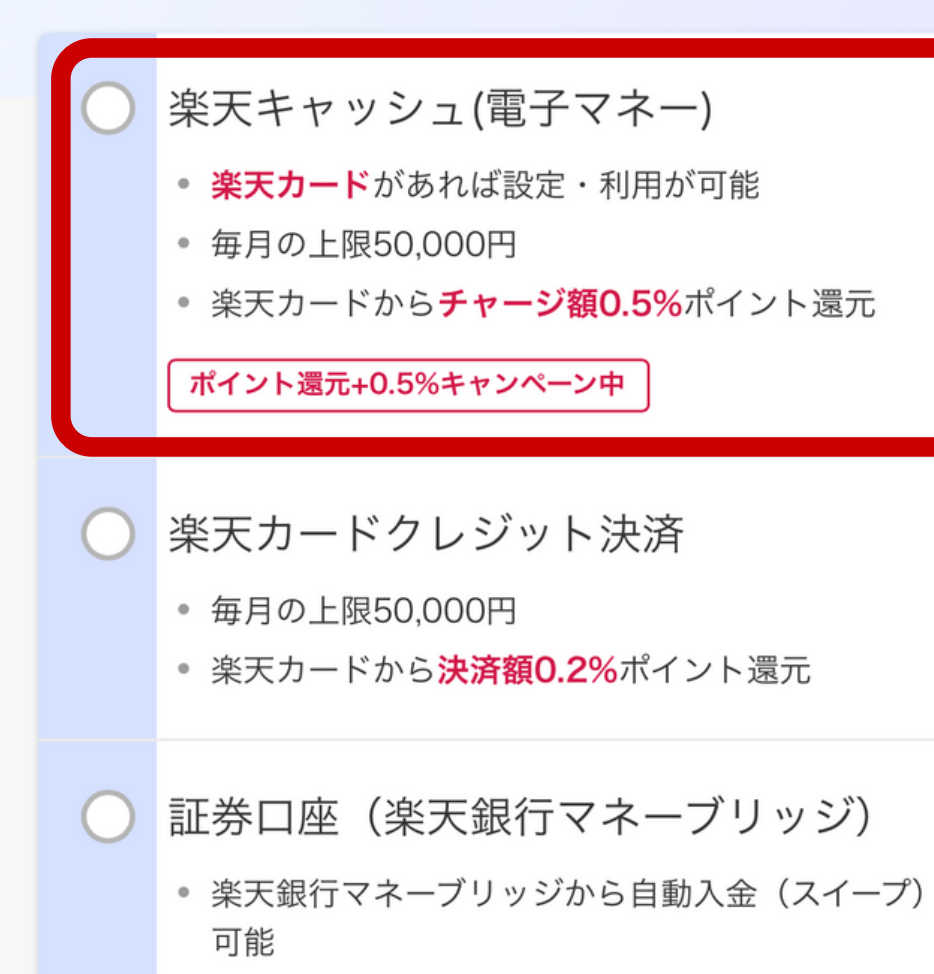

楽天キャッシュでの 積立がお得やで!

一番ポイント還元が良い

楽天カードからの オートチャージの設定で 以降も自動的に購入される で!

| 漬立日はい          | つでもOK  |
|----------------|--------|
| <b>楽天ポイン</b>   | トコースで  |
| <b>lポイント</b> 利 | リ用の設定に |

積立指定日をお選び下さい

 

 積立指定日
 日

 ボイント利用

 現在のコース
 楽天ポイントコース

 利用設定
 毎月の利用上限: 1ポイント (円)
 設定

 R SPU!
 単月合計30,000円以上のポイント投 資で当月の楽天市場でのお買い物がポ イント+0.5倍!
 設定状況はこちち. ②

次へ

戻る

これを設定して 月3万円以上の 投資信託の積立で 楽天+0.5倍!

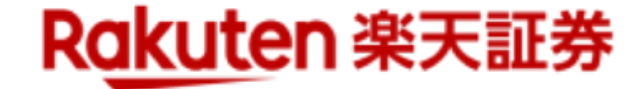

## 積立金額を設定 (最大毎月33,333円)

つみたてNISA限度額 30,564 円/月 ??

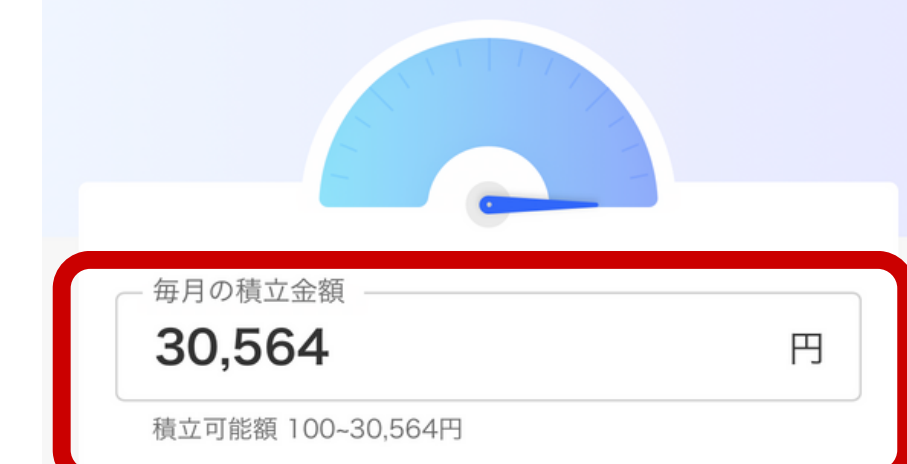

| 分配金コース                      |        |      | ^ |
|-----------------------------|--------|------|---|
| eMAXIS Slim<br>(S&P500) ··· | 1 米国株式 | 再投資型 | • |
| _                           | 受取型    |      |   |
| 在眼建立相之两 🥥                   | ✔ 再投資型 | Į    |   |
|                             |        |      |   |
| 戻る                          |        | 次へ   |   |

## 基本的に再投資型を 選んでおけば大丈夫!

つみたてNISAは 分配金は出されないので もし受取型を選んでいても 特に問題はなし!

お申込みの際は、目論見書(投資信託説明書)・目論見書補 完書面を閲覧し、内容を必ずご確認ください。

目論見書・補完書面

eMAXIS Slim 米国株式 (S&P500)

投資信託積立取引約款 🕞 投資信託積立取引楽天キャッシュ決済約款 🖬

戻る

eMAXIS Slim 米国株式(S&P500) 目論見書

> 投資信託脱明書 (交付目論見書) 使用開始日 2022.7.23

追加型投信/海外/株式/インデックス型 ◎ご購入に限しては、本書の内容を十分にお読みくださし

目論見書等をご確認ください

目論見書の閲覧

約款は取引説明書・取引約款・規定 🗗 から閲覧できます。

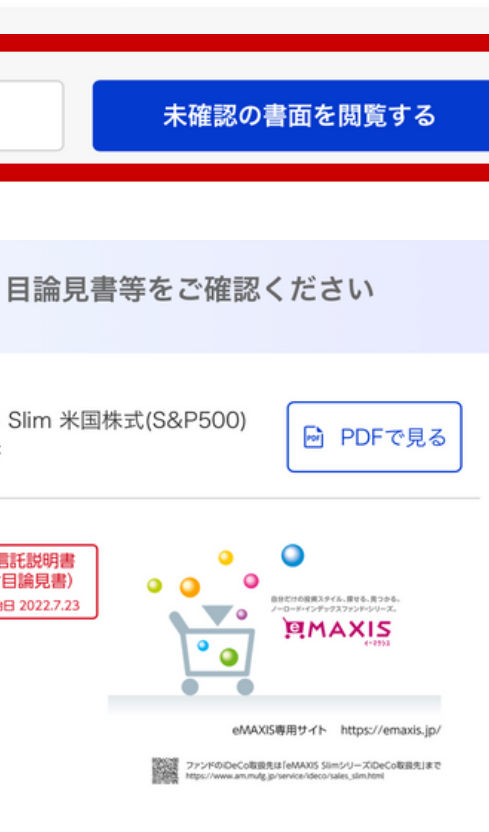

#### eMAXIS Slim 米国株式(S&P500)

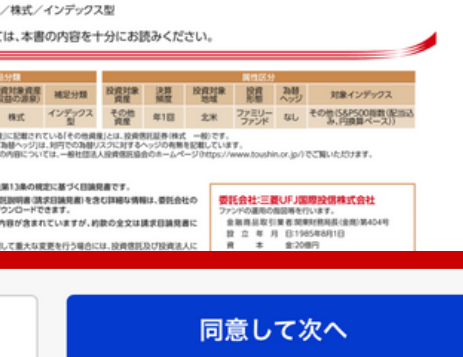

## 目論見書を確認

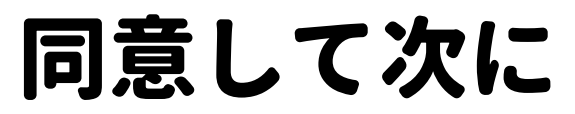

最終確認

# これで設定完了!

#### 引落の設定

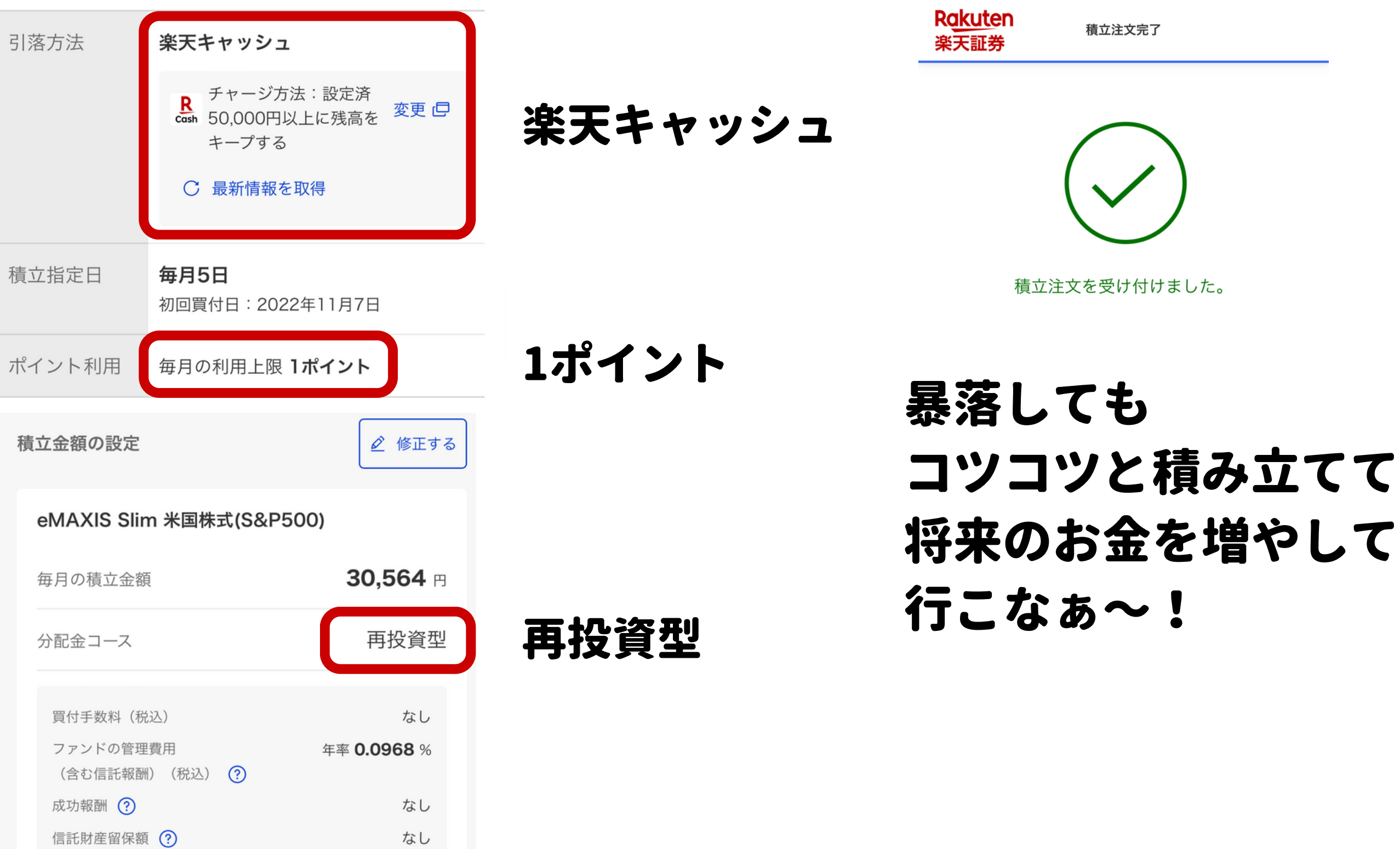

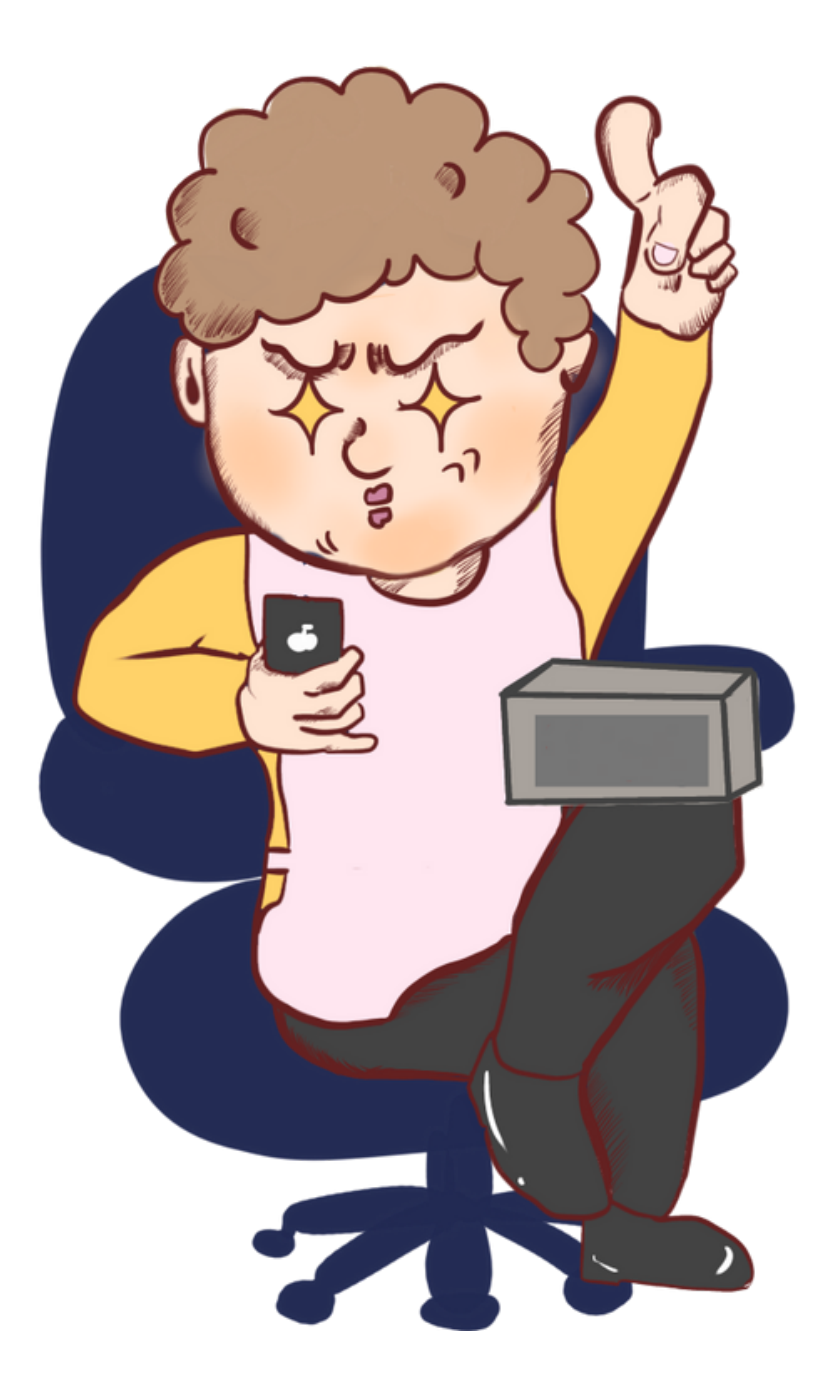

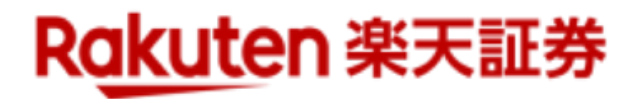

## おすすめ銘柄

| <b>     E M A</b><br>10%<br>積立<br>楽天キャ   | <b>A X I S S I i</b><br>100円投資 NISA イ<br>ッシュ 0.5%ポイント還 | <b>m 米国株</b><br>つみたてNISA<br>元 クレカ決済 | ₹ <b>式(Sを</b><br><sup> 済</sup> 0.2%ポイン | & P 5 0 (<br><sup></sup> ト還元 | )                                                    | *****<br>TOP<br>10-25%<br>積立<br>楽天キャ | <b>A X 丨 S</b><br>100円投資<br>ァッシュ 0.5 | 5 <b>S I</b><br>NISA<br>%ポイント | i m 全<br>っみたてNI<br>還元 クレ | <b>世界株式</b><br>SA<br><sub>カ決済</sub> 0.2%ポイ |
|------------------------------------------|--------------------------------------------------------|-------------------------------------|----------------------------------------|------------------------------|------------------------------------------------------|--------------------------------------|--------------------------------------|-------------------------------|--------------------------|--------------------------------------------|
| 基準価額                                     | 18,5                                                   | <b>35</b> 円<br>(10/11)              | 前日比<br>前日比<br>率                        | -565<br>円<br>-2.96<br>%      |                                                      | 基準価額                                 | 1                                    | <b>6,0</b>                    | <b>91</b> 円              | 前日比<br>前日比 -<br>率                          |
| 純資産額                                     | <b>14603.87</b> 億円 前年 <b>+116.78</b><br>比 %            |                                     |                                        |                              |                                                      | 純資産額                                 | <b>6689.03</b> 億円 前年 <b>+12</b>      |                               |                          |                                            |
| 直近分配<br>金                                | <b>0</b> 円 次回決算4/25                                    |                                     |                                        |                              |                                                      | 直近分配<br>金                            | <b>0</b> 円 次回決算                      |                               |                          |                                            |
| ファンドス<br>( <u>1年</u> / 3<br><b>5 ★★★</b> | スコア<br>3年)<br>★★                                       |                                     | 費用<br>託報酬)<br>68%                      |                              | ファンドスコン<br>( <u>1年</u> / <b>3年)</b><br><b>4 ★★★★</b> | P                                    | 買付手<br>なし                            | 数料<br>♪                       | 管理費<br>(含む信託:<br>0.114   |                                            |
| 全銘柄ラン                                    | キング                                                    | 米国                                  | 同だし                                    | +12                          |                                                      | 全銘柄ランキン                              | ング                                   |                               |                          |                                            |
| <u>買付ランキ</u><br>グ                        | <u>ミン</u> 1                                            | 投資                                  | 領し                                     | たい                           |                                                      | <u>買付ランキン</u><br>グ                   | 3                                    | 4                             |                          |                                            |
| <u>積立設定作</u><br>ランキング                    | <u>t数</u> <b>1</b> 小                                   | 人                                   | まこ・                                    | っち                           |                                                      | <u>積立設定件数</u><br><u>ランキング</u>        | 3                                    | 4                             | Ć                        |                                            |
| <u>値上がり率</u><br>ランキング                    | 2,271位                                                 | 管理<br>皆ん<br>板                       | 費用                                     | 安く<br>ぶ銘                     |                                                      | <u>値上がり率</u><br>ランキング                | 2,12                                 | 20位                           |                          |                                            |

#### (オール・カントリー)

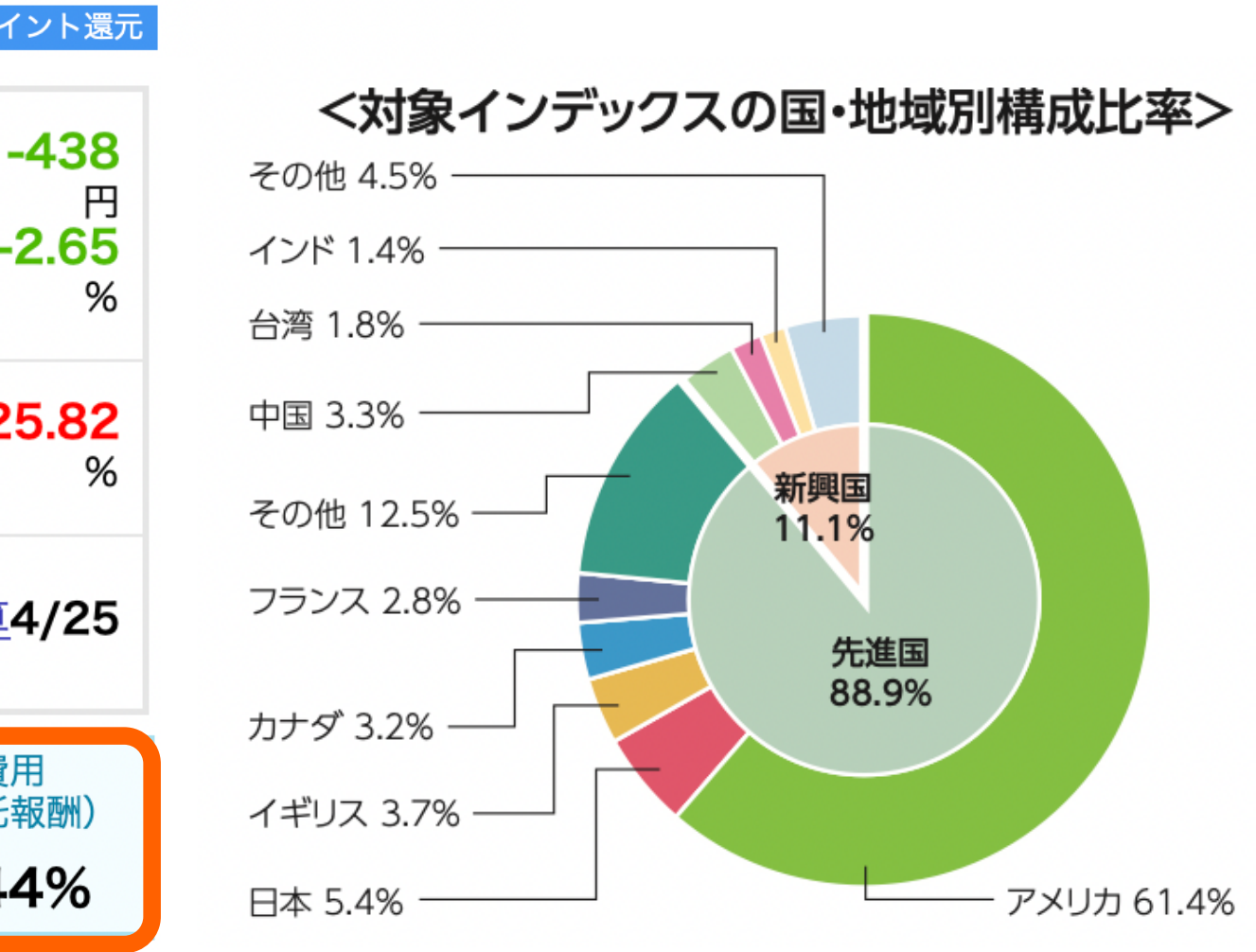

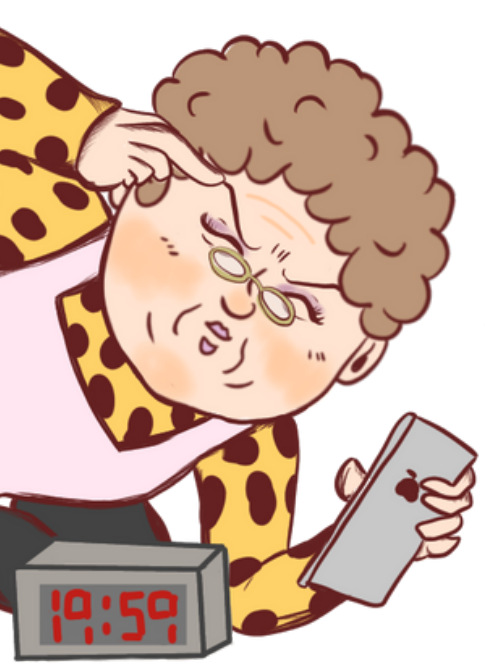

# 米国が61%

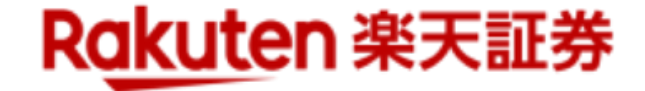

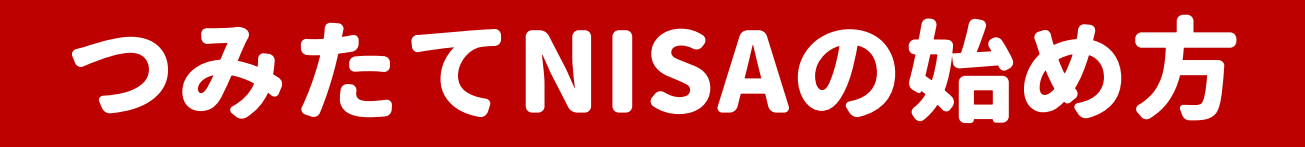

# おすすめの投稿 (タップすると見れるで!)

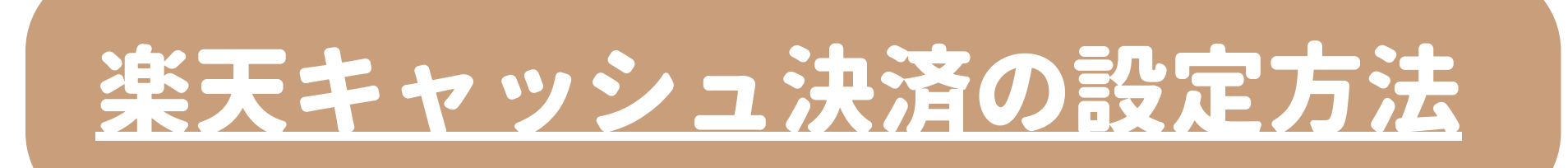

# <u>年の途中からのつみたてNISAの始め方</u>

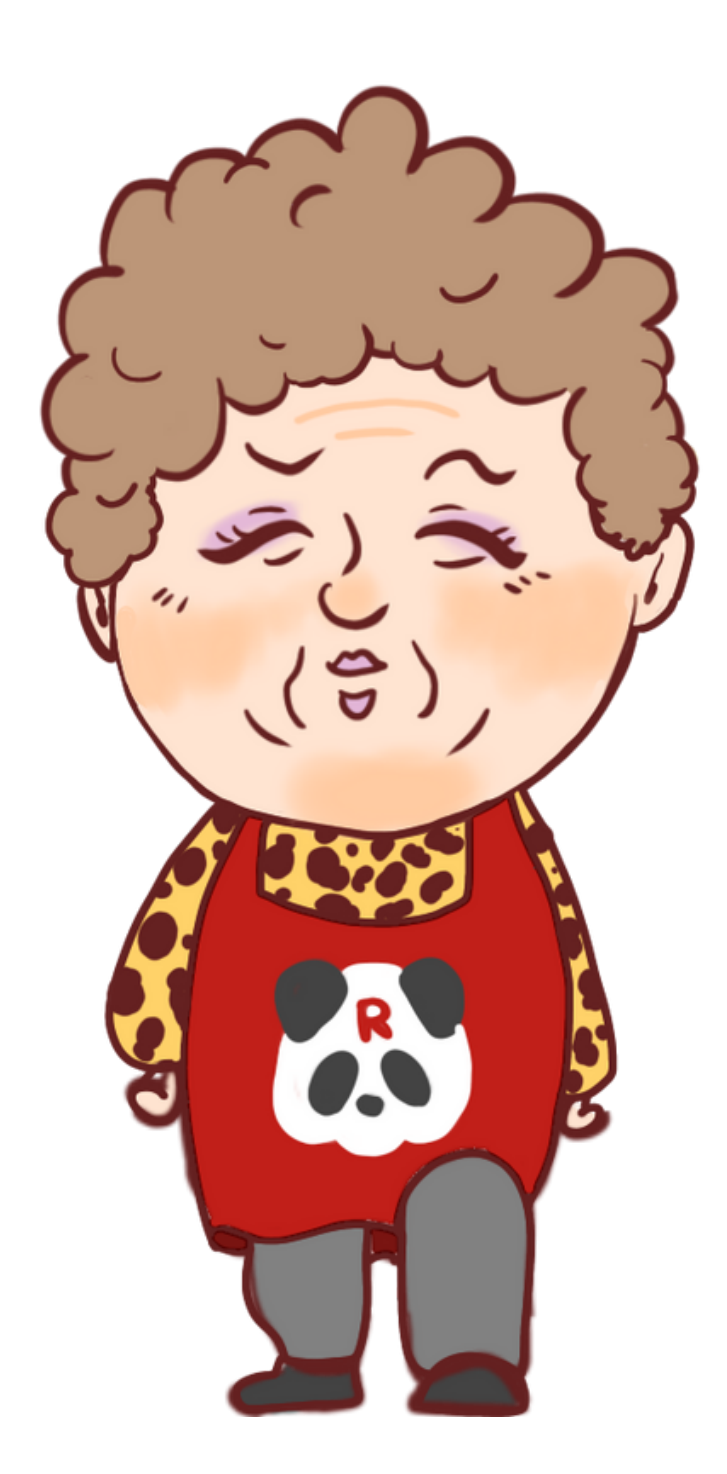

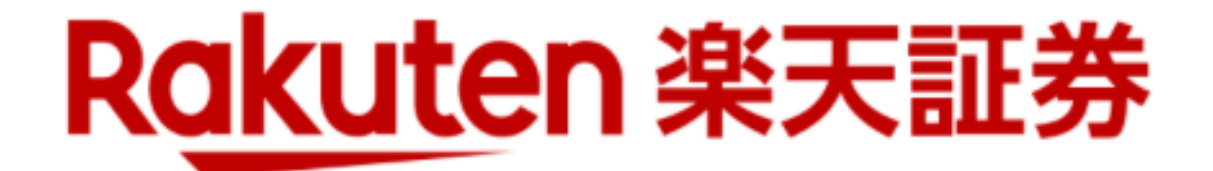

# まずは口座開設申し込んでなぁ~!

# 無料で始める

# クリックすると サイトに飛ぶで~!

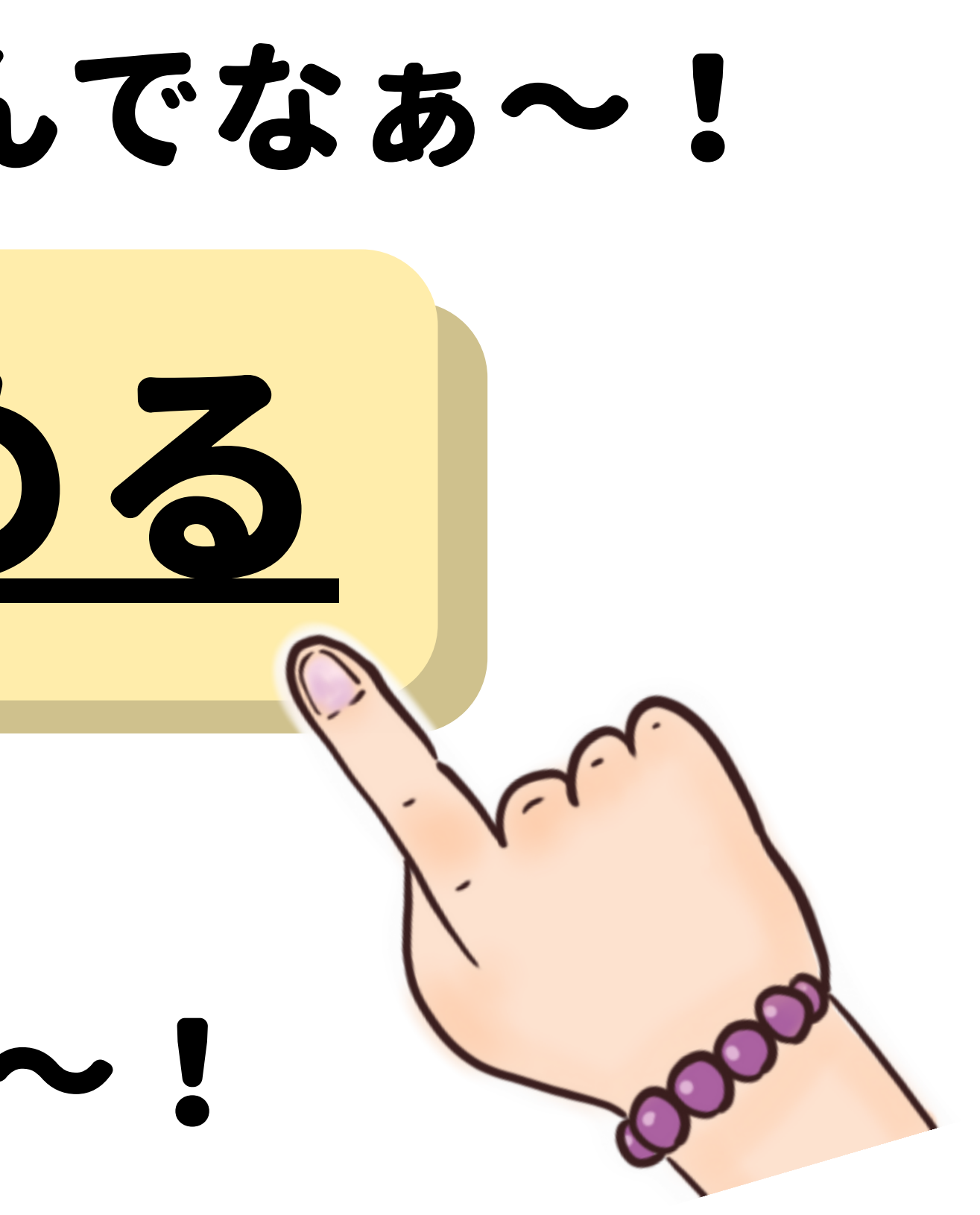